# **ムロージズ**PLANNIG かんたんマニュアル

| • | DICOM(CTデータ)を読み込む    | P3  |
|---|----------------------|-----|
| • | ビューイングを行う            | P14 |
| • | データ合成を行う ※追加オプション機能  | P18 |
| • | インプラントの埋入シミュレーションをする | P24 |

### SHOFU BIOFIX INC.

# **ETITE SX** PLANNING

#### 目次

このマニュアルでは、BIOFIX Planningの操作方法について簡単にご説明いたします。 ご不明点がございましたら、iCAT OEMサポートセンター(0120-862-861)までお問い合わせください。

| ٠ | 操作説明の前に<br>                    | P1  |
|---|--------------------------------|-----|
| ٠ | 1. BIOFIX Planningを起動する        | P2  |
| ٠ | 2. DICOM(CTデータ)を読み込む           | P3  |
| ٠ | 3. 診断データを開く(ビューイング・シミュレーション共通) | P12 |
| ٠ | 4. 画像の基本操作(ビューイング・シミュレーション共通)  | P12 |
| ٠ | 5. ビューイングを行う                   | P14 |
| ٠ | 6. データ合成を行う ※追加オプション機能         | P18 |
| ٠ | 7. インプラントの埋入シミュレーションを行う        | P24 |
|   | STEP1:歯列弓を修正する                 | P24 |
|   | STEP2:下顎管を引く                   | P25 |
|   | STEP3:インプラントを埋入する              | P26 |
|   | 骨質を診断する                        | P29 |
| ٠ | 8. その他の機能                      | P30 |

#### 操作説明の前に

#### ■マウスの操作に関する用語・表記

| 左クリック   | マウスの左ボタンを押して離す操作。                                      |
|---------|--------------------------------------------------------|
| 右クリック   | マウスの右ボタンを押して離す操作。                                      |
| ダブルクリック | マウスの左ボタンを続けて2 度押す操作。                                   |
| ドラッグ    | マウスの左ボタンを押したままマウスを動かし、マウスカーソルが目的の位置に<br>達したら左ボタンを離す操作。 |

1. BIOFIX Planning® Directを起動する

①ソフトのインストール後にできるデスクトップ上の下図アイコンをダブルクリックします。

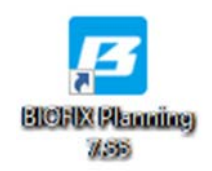

②下図ご案内がポップアップしますので、内容をご確認いただき[閉じる]をクリックしてください。

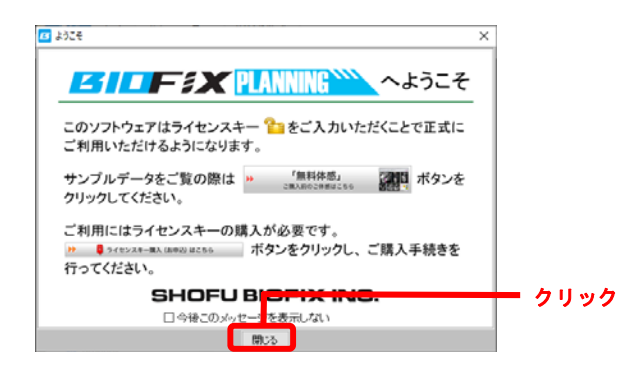

#### サンプルデータを無料体感するには ①起動画面右下の「無料体感」をクリックします。 BIDEIX Planning DEMO Ver 255 **ESTICIFEX PLANNING** 14 $\otimes$ - クリック 「無料体感」 ②ご体感されたい機能をクリックしてください。 🖪 無料体感版 $\times$ CTデータ(DICOM)を読み込み、 インプラントの埋入 シミュレーション用のデータを作成する機能をご体感できます。 シミュレーション機能、 T F SX PLANN ビューイング機能を ご体感できます。 18 2 DICOM読込 × 閉じる

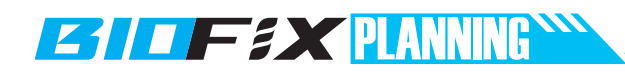

#### 2. DICOM(CTデータ)を読み込む

#### <u>1. DICOM読込を選択する</u>

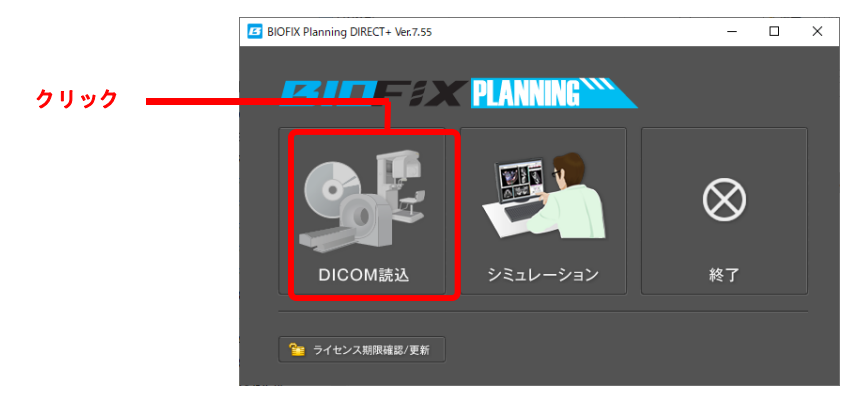

#### <u>2. DICOMフォルダを選択する</u>

撮影したDICOMデータが入っているフォルダを選択し、[OK]をクリックしてください。 (サンプルの無料体感の場合はこの画面は表示されません。)

| フォルダーの参照                  | ×        |
|---------------------------|----------|
| DICOMデータの読込元フォルダを選んでください。 |          |
|                           |          |
| V 💻 PC                    | ^        |
| > 🕹 ダウンロード                |          |
| ▶ 🔜 デスクトップ                |          |
| >                         |          |
| >                         |          |
| >                         |          |
|                           |          |
| DICOM                     |          |
|                           |          |
|                           | × .      |
|                           |          |
| 新しいフォルダーの作成( <u>N</u> )   | OK キャンセル |
|                           |          |

#### <u>3. DICOMを選択する</u>

選択したDICOMが表示されます。右下の[次へ]をクリックしてください。 (サンプルの無料体感の場合はサンプルデータが表示されます。)

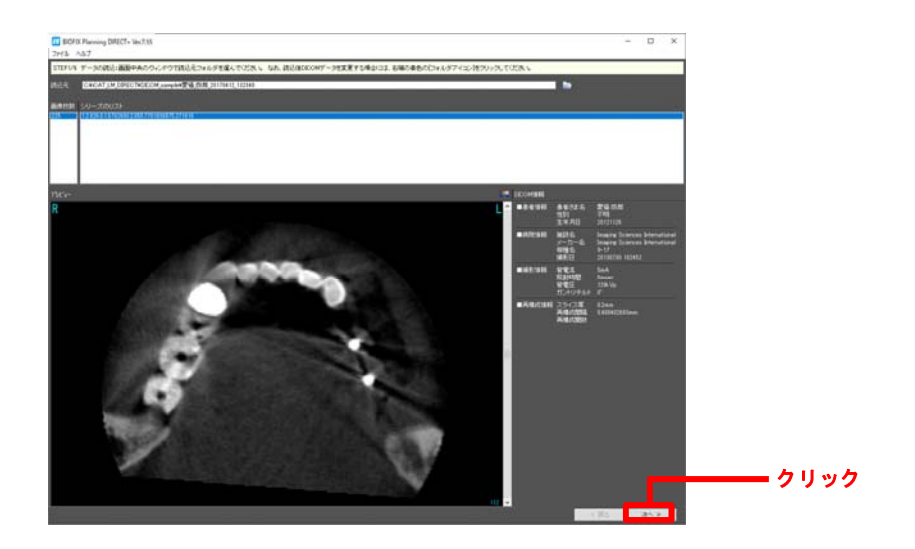

#### 4. 患者さま情報を登録する

患者さまのお名前、生年月日、性別、対象顎、カルテNo.、症例コメント、担当医を登録します。 (空欄でも先に進めます。後で変更することも可能です。)

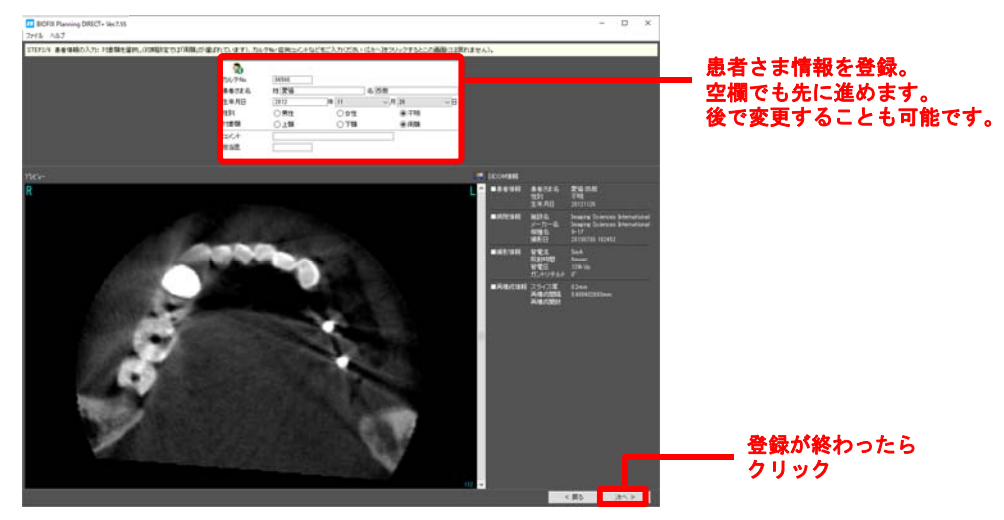

## **CALLET &X** PLANNING

#### 5. バーチャル咬合器で、データの座標を補正する

CTデータの咬合平面・切歯点を位置決めします。

左上の3Dを除く、3つの画面で顎骨を黄色い咬合平面板に装着してください。

切歯点⇒切歯指導標(赤い矢印)の先端に合わす

咬合平面⇒黄色い咬合平面板と合わす

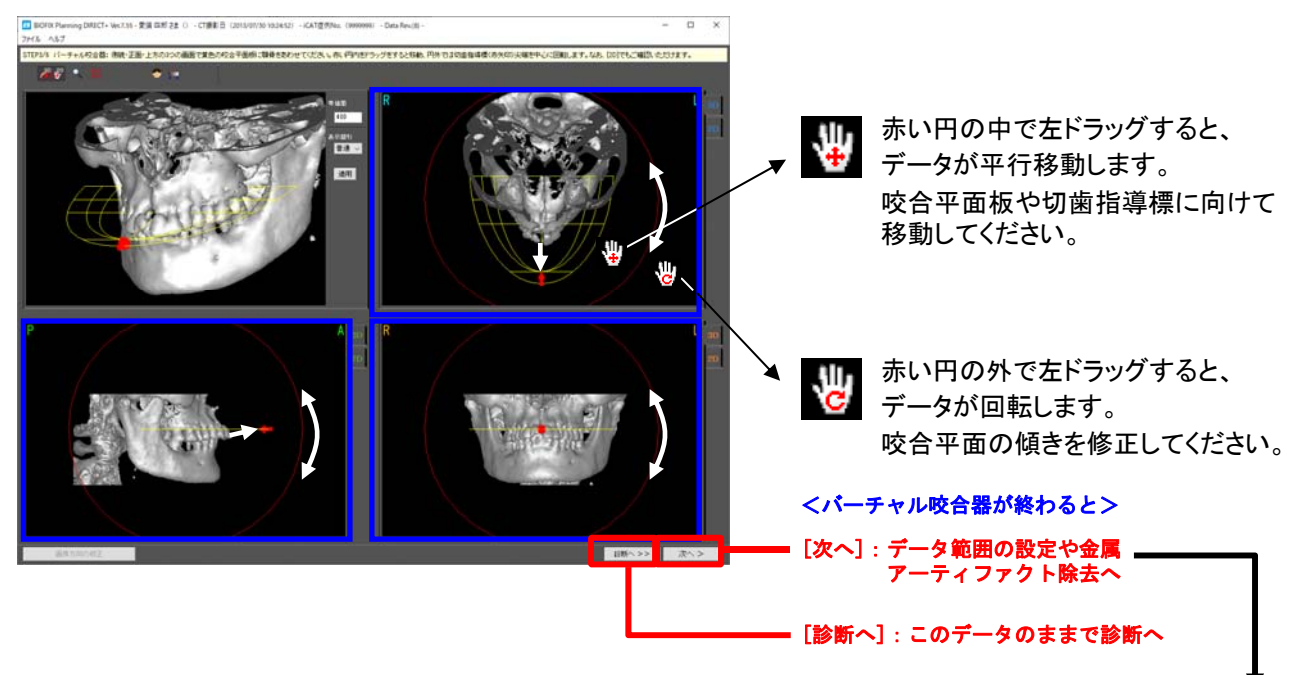

6.3Dのデータ範囲を決める

左上を除く3つの画面上の紫色の枠を調整し、3Dで表示される範囲を絞り込みます。

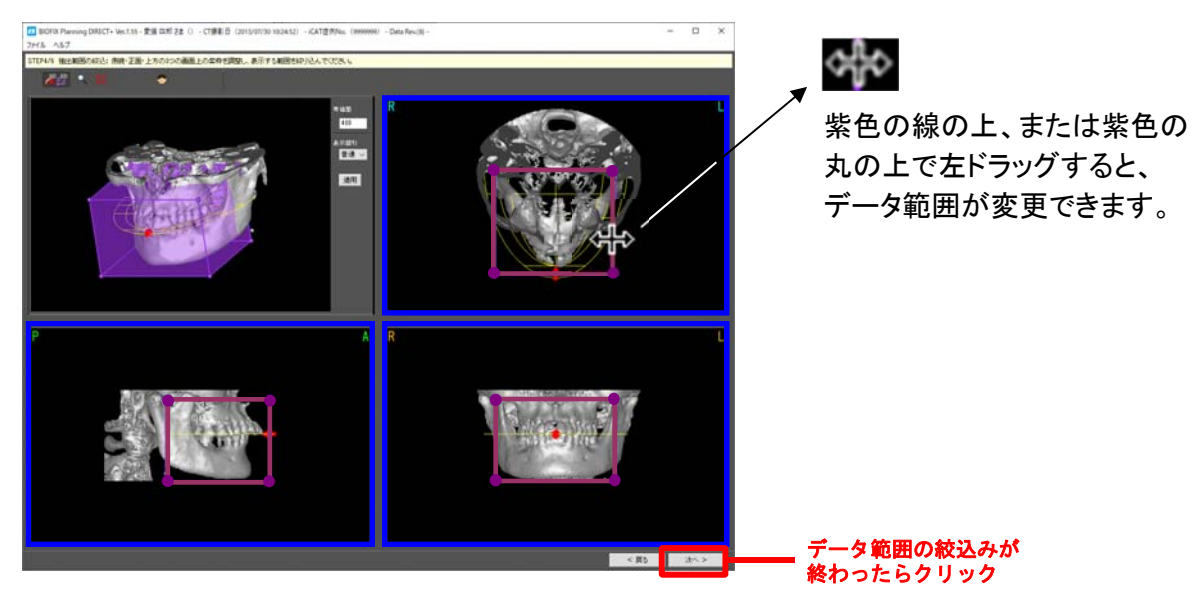

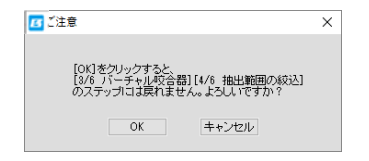

次のステップへ移動の前に、ここまでの確認があります。 よろしければ[OK]をクリックしてください。 ※[OK]をクリックすると元に戻れません。

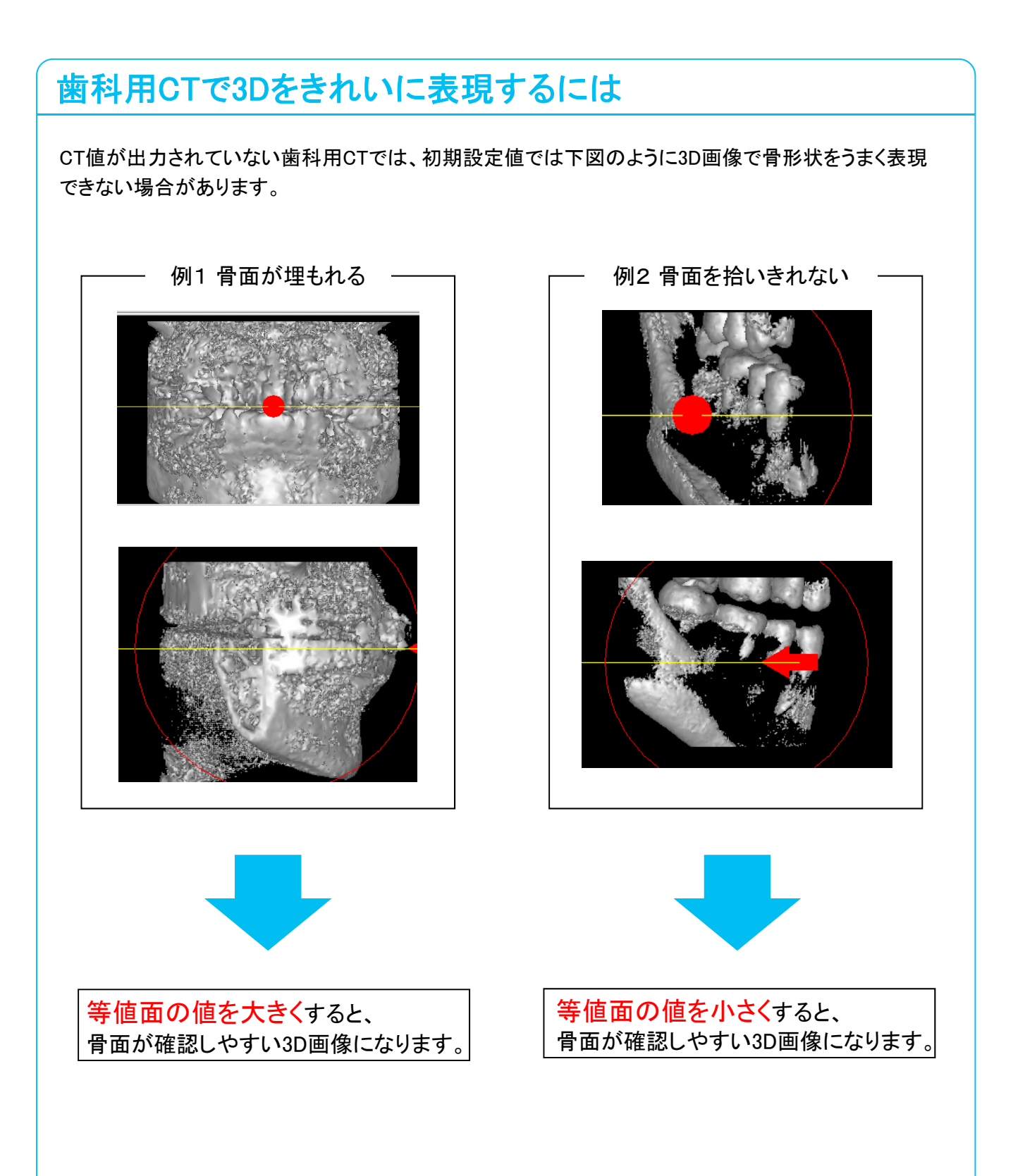

# **ESTIF #X** PLANNING

#### 等値面の変更方法

#### 1.「DICOM読込」 STEP3/6 で変更 / どの値が適当か確認

開いている症例の等値面を変更し、適切な等値面を確認します。

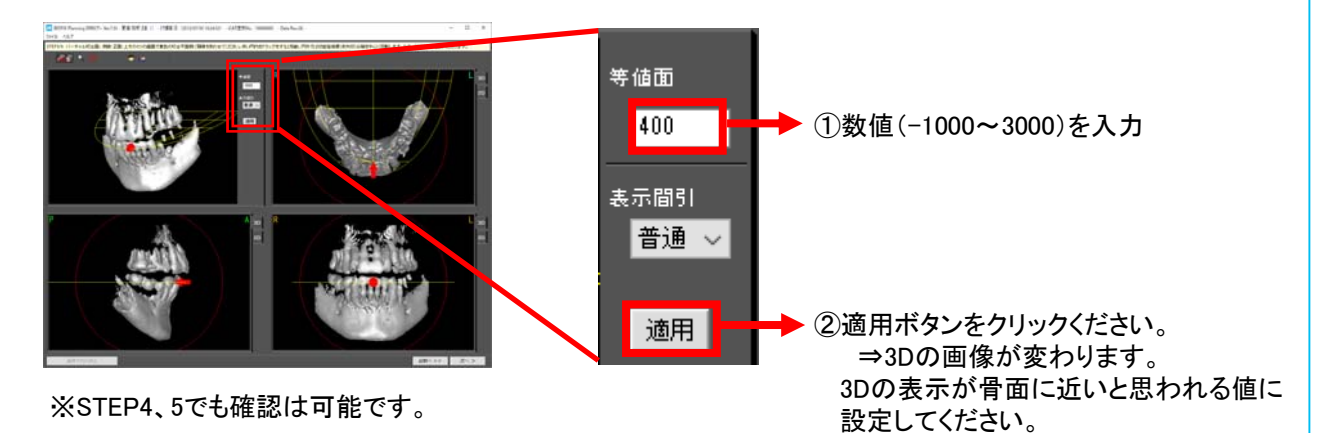

#### 2.「DICOM読込」 STEP5/6 で変更 / 1で決めた値に確定

1. で決定した値を当該症例のシミュレーション用データに反映します。

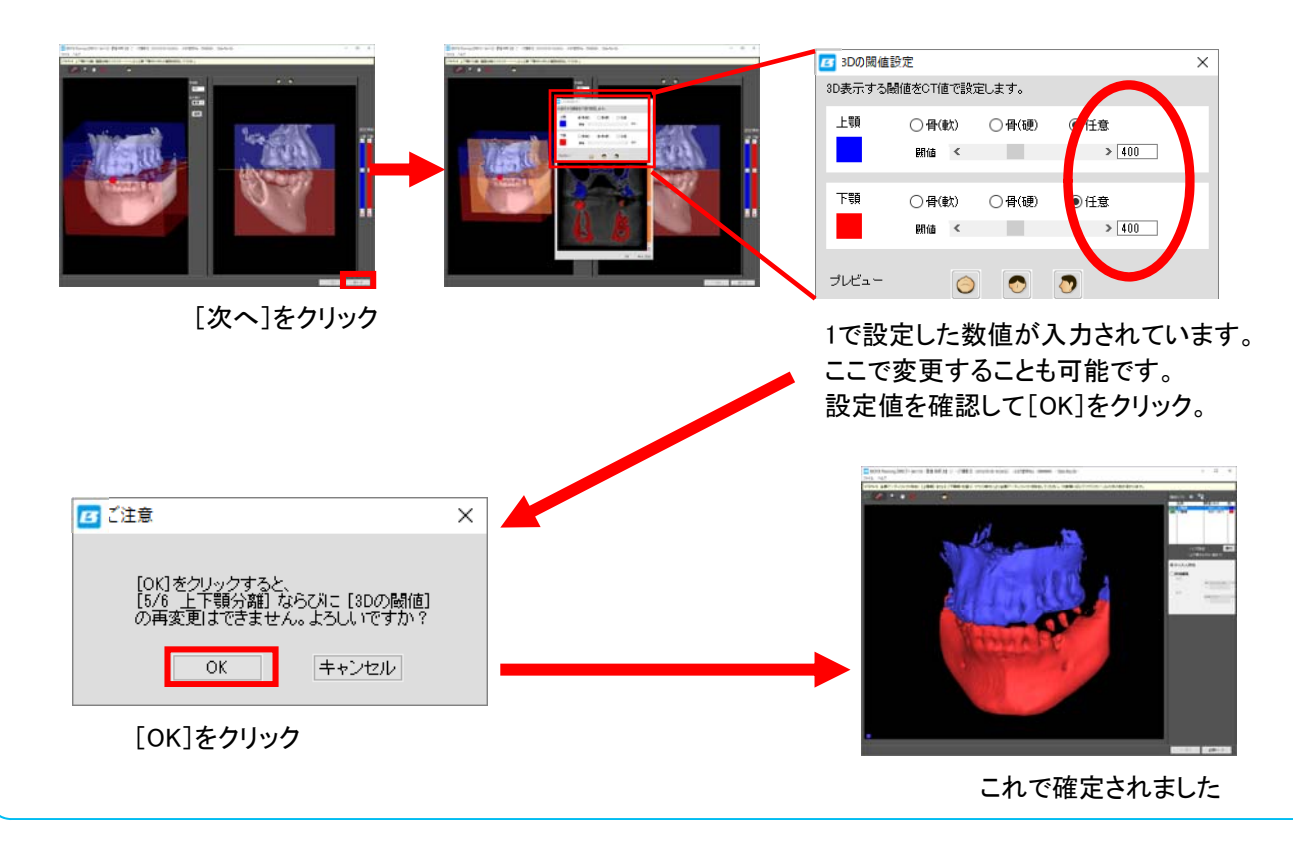

#### <u>7.3Dの上下顎範囲を決める。</u>

右端のスライダーバーにより、上顎・下顎それぞれの範囲を変更することができます。 下顎で下顎肢まで診断したい場合などに範囲を変更していただけます。

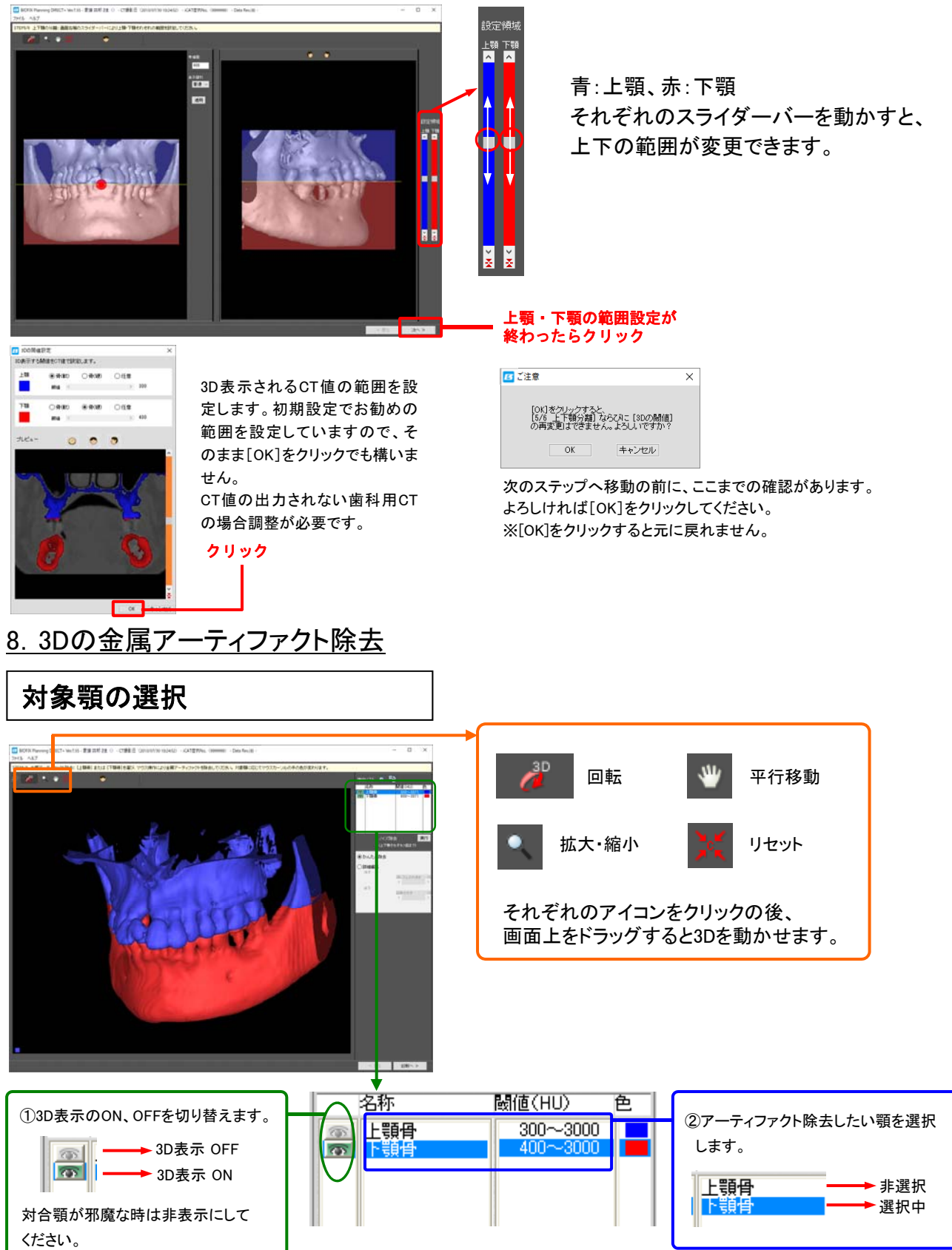

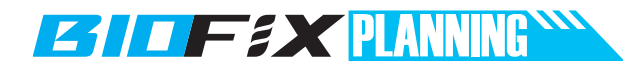

かんたん除去

※金属アーティファクトの消去には「かんたん除去」と「詳細編集」の ふたつの方法があります。

3D上のアーティファクトをドラッグで囲むだけで消去できます。

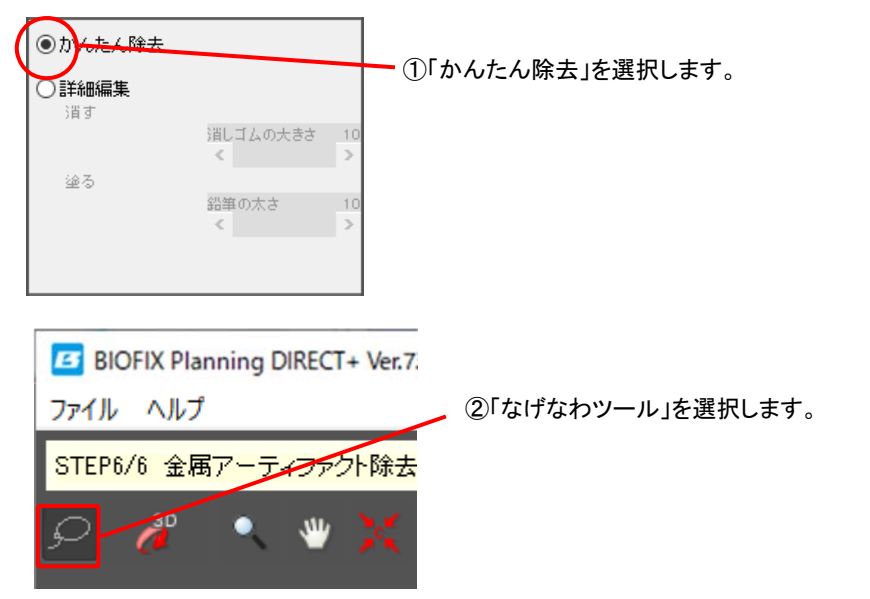

③マウスのドラッグ操作でアーティファクトを消去します。

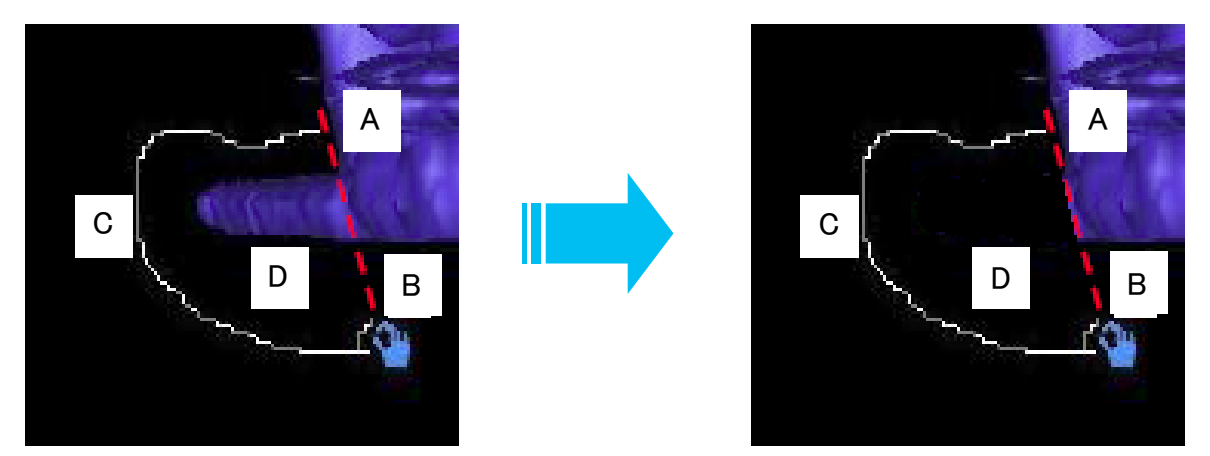

ドラッグの開始点Aから終了点Bの軌跡Cと、AとBを結んだ直線とに囲まれたDの部分の画像が消去されます。

マウスカーソルの色で編集対象顎が分かります。

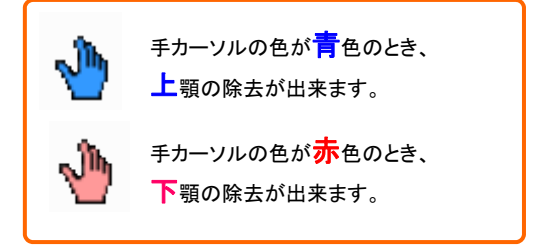

#### 詳細編集

断面画像でスライス位置を移動させながらアーティファクトを除去します。 断面表示には MIP(重ね合わせ表示)とMPR(1枚ずつの表示)のふたつがあります。 一度に消去できる範囲(厚み)が多いMIPでの編集がお勧めです。 ここではMIPでの編集方法をご説明します。

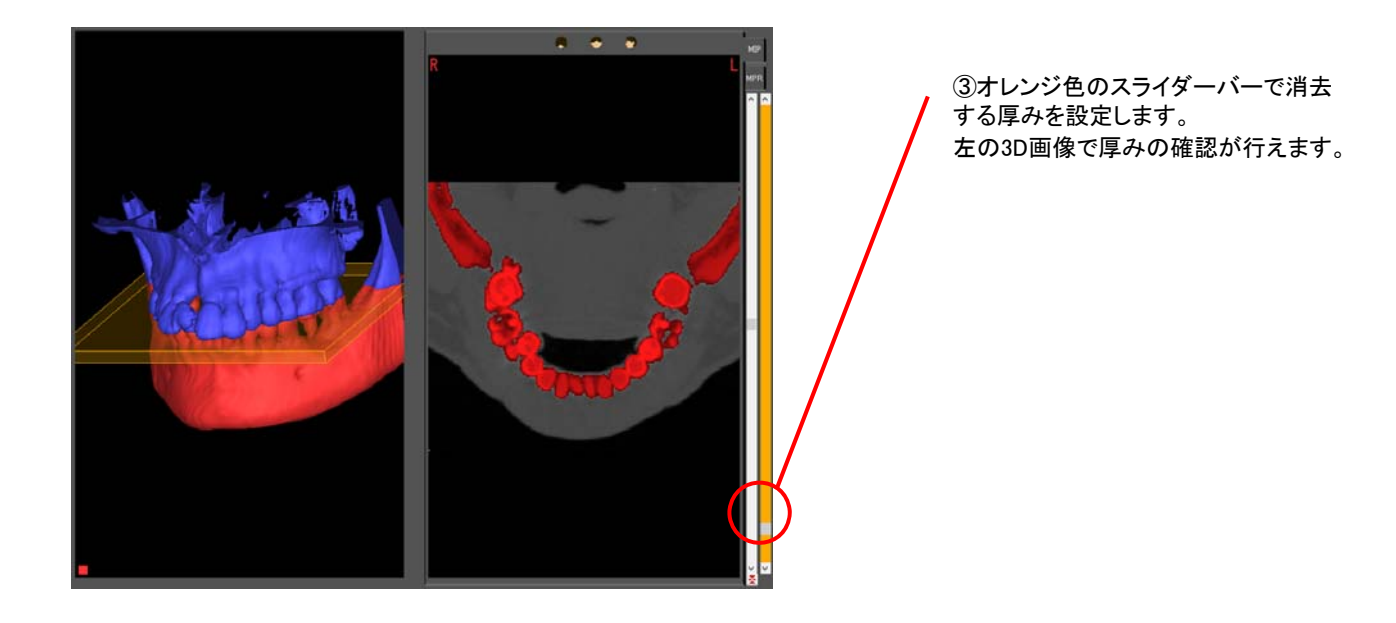

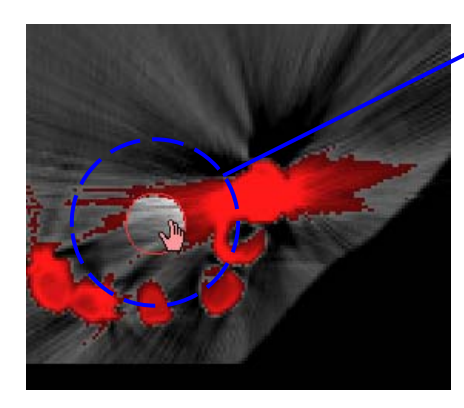

④不要部分を編集ツール(左画像は消ゴムの例)で消去します。

#### <編集ツール>

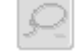

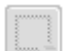

矩形消去:ドラッグ開始点と終了点で作られた四角部分を消去。

なげなわ:「かんたん除去」同様囲んだ部分を消去。

消ゴム:クリックした部分を消去。消ゴムの大きさ(消去の直径)は 設定可能。

# **ESTIFAX** PLANNING

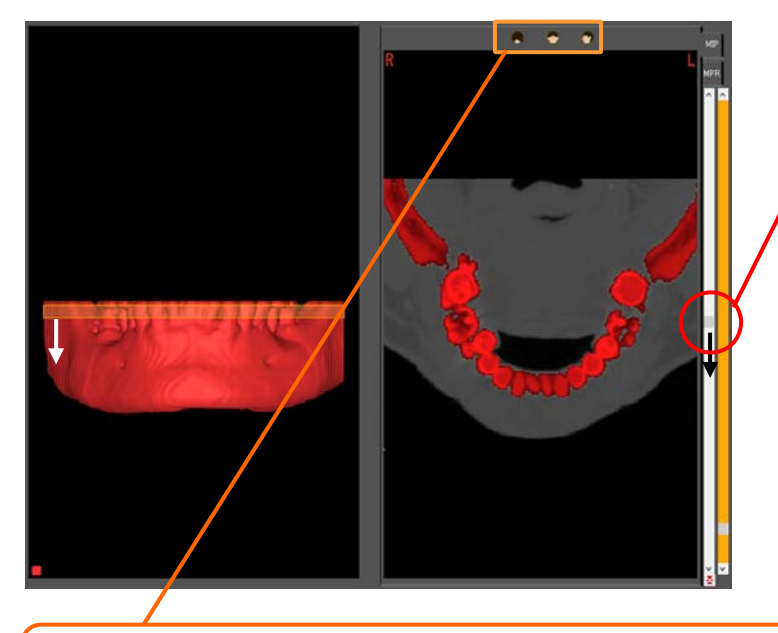

⑤作業をしている断面の消去が終われば、 白いスライダーバーを移動して作業を行う断 面の位置を移動します。

移動した断面においても④の作業を行いア ーティファクトを消去します。

アーティファクトの除去がすべて終了するま でスライド位置を移動させて消去します。

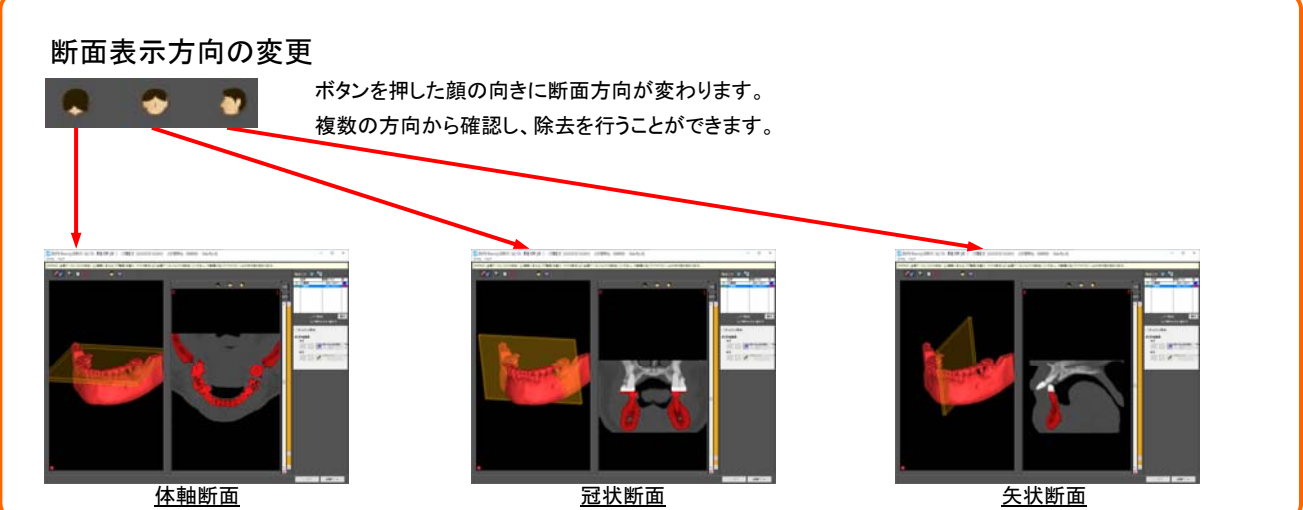

### 9. シミュレーション用データの出力

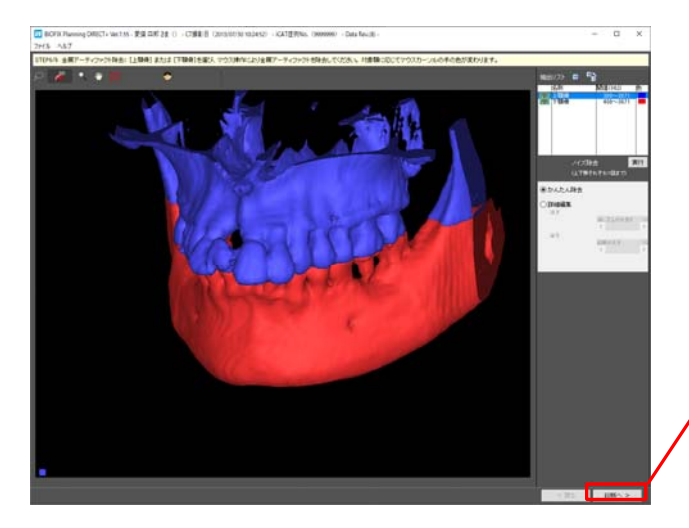

- アーティファクト除去が終わったら / [診断へ]をクリック ※データの出力には、少し時間が掛かります。
  - (1) 「シリンロンゴには、シリンは前が、「日かりよう。」 自動的にシミュレーション用データが立ち上がりますので、 しばらくお待ちください。

3. 診断データを開く(ビューイング・シミュレーション共通)

<u>1. シミュレーションを開く</u>

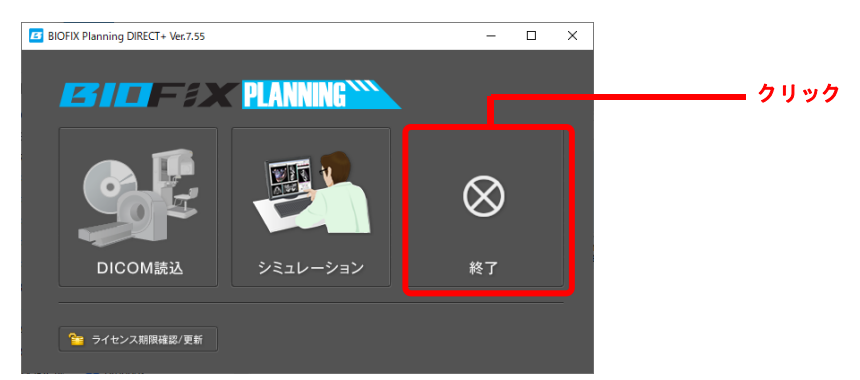

#### 2. 患者データを選択する

サンプルのシミュレーションデータが表示されます。シミュレーションしたいデータを選択して症例を 開いてください。サンプルDICOMから編集したデータも表示されます。

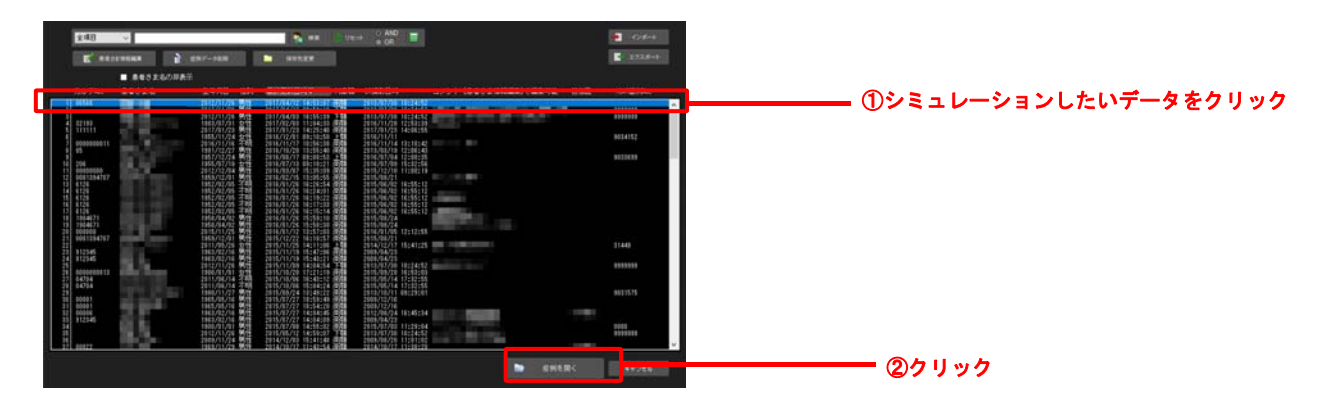

#### 4. 画像の基本操作(ビューイング・シミュレーション共通)

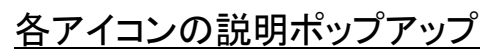

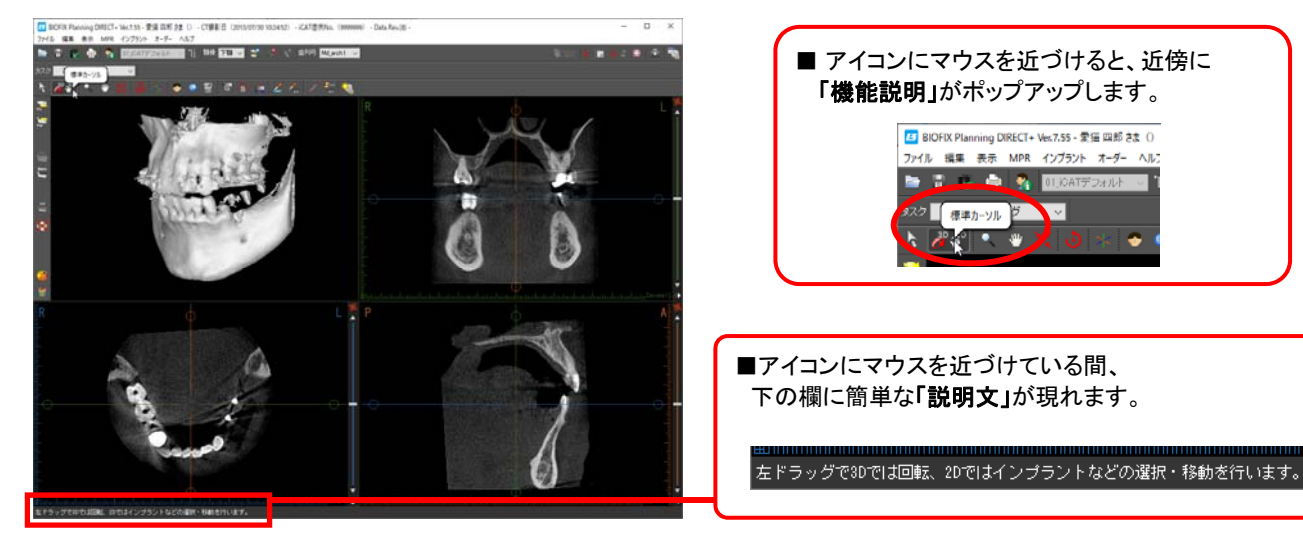

# **ESTIF**SX **PLANNING**

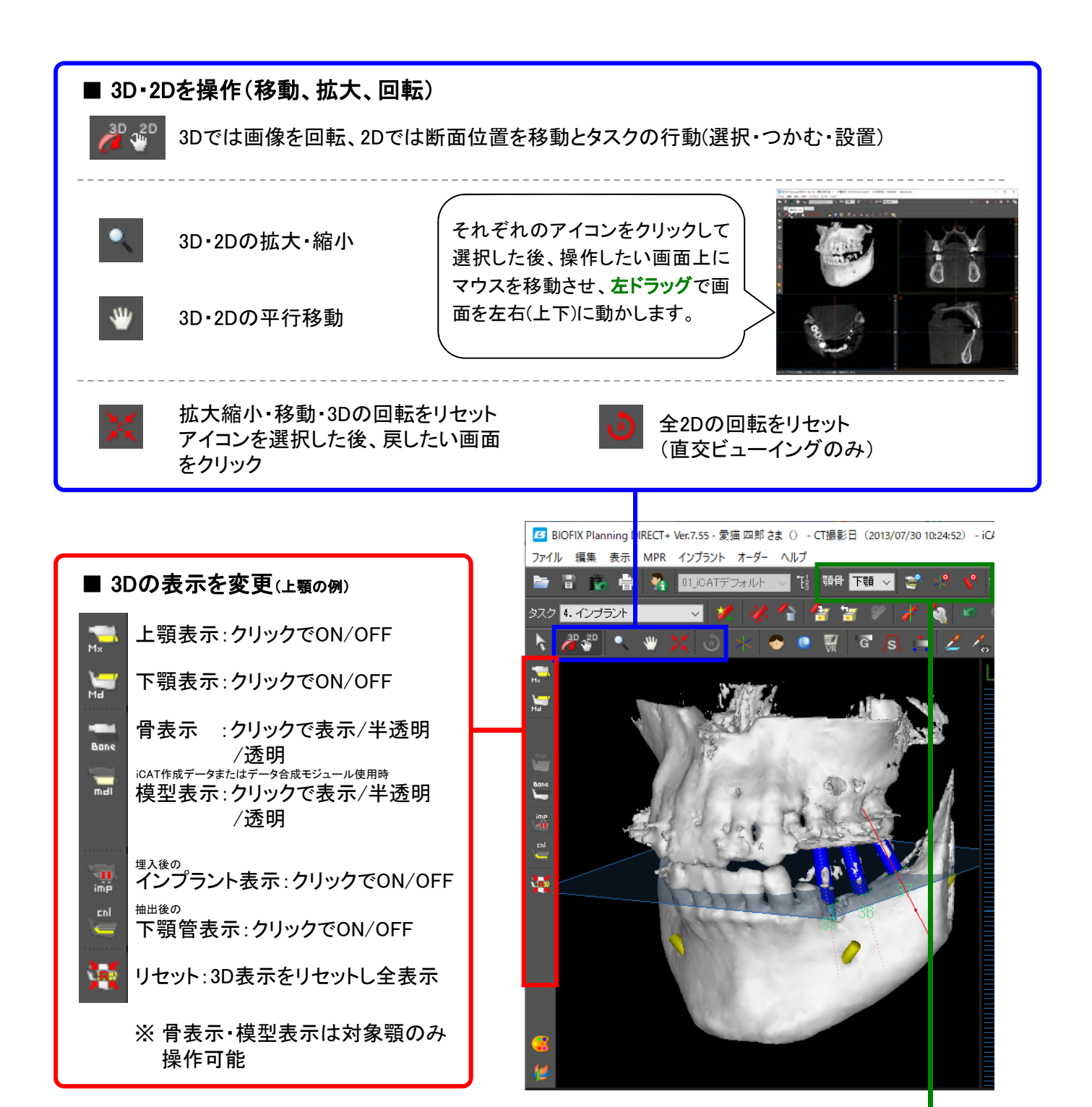

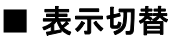

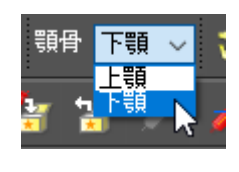

顎骨選択を切り替えます。 骨を半透明にしたい場合、 対象顎を選択してから骨 表示アイコンをクリック。 **\*** 

断面表示を全体が見える拡大率に自動設定

断面表示を各断面の交点を中心に拡大

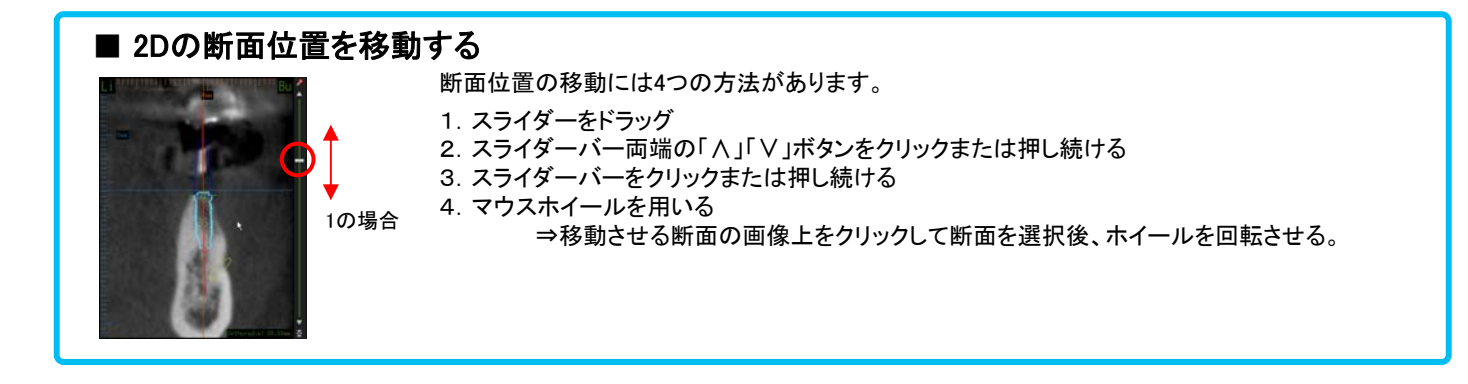

#### 5. ビューイングを行う

<u>ビューイングを選択</u>

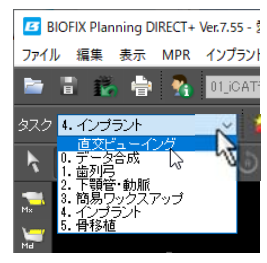

<sup>II</sup> BIOFIX Planning DIRECT+ Ver.7.55-<sup>1</sup> ファイル 編集 表示 MPR インプラント タスクから[直交ビューイング]を選択します。

#### 各画像について

各断面は、初期状態では水平方向、左右方向、前後方向の断面ですが、調整により自由な角度の 断面にして診断することが可能です。

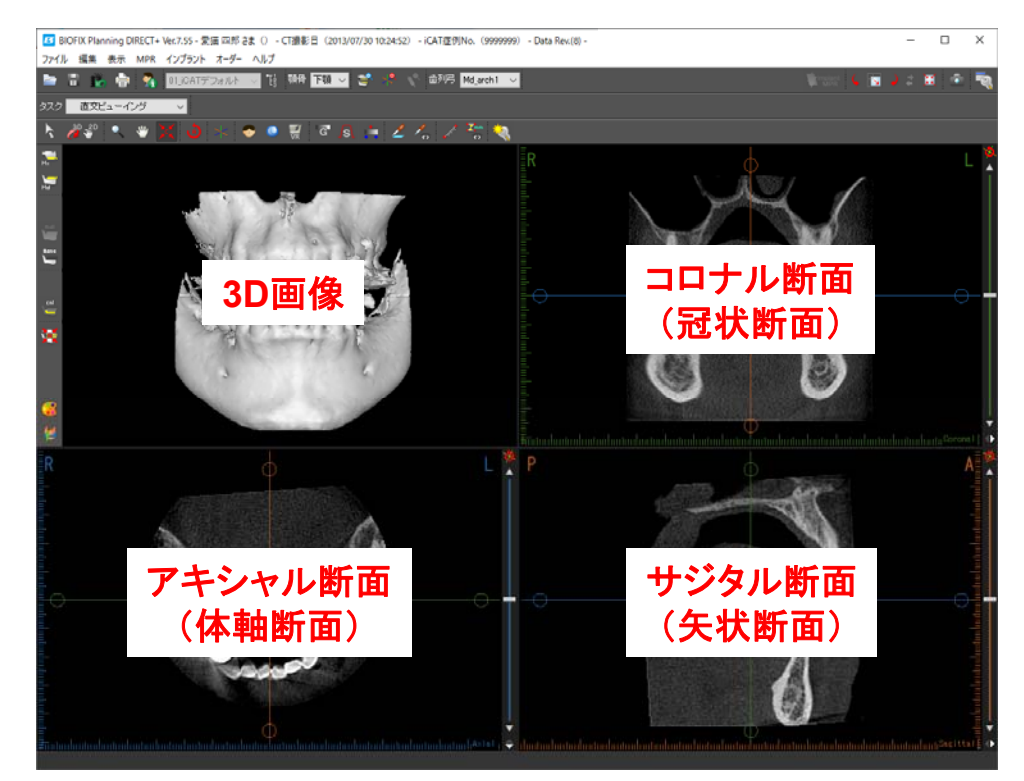

### **ESTIF #X** PLANNING

■ 断面の色分け

各断面は色を持たせて区分しています。 スライダーバー、枠線・ゲージ、方向を識別する文字がそれぞれの色で表示されています。

アキシャル断面:水色 コロナル断面:緑色 サジタル断面:オレンジ

また、各断面上には他の2断面のスライス位置が断面カラーで表示されます。

<アキシャル断面を例に説明>

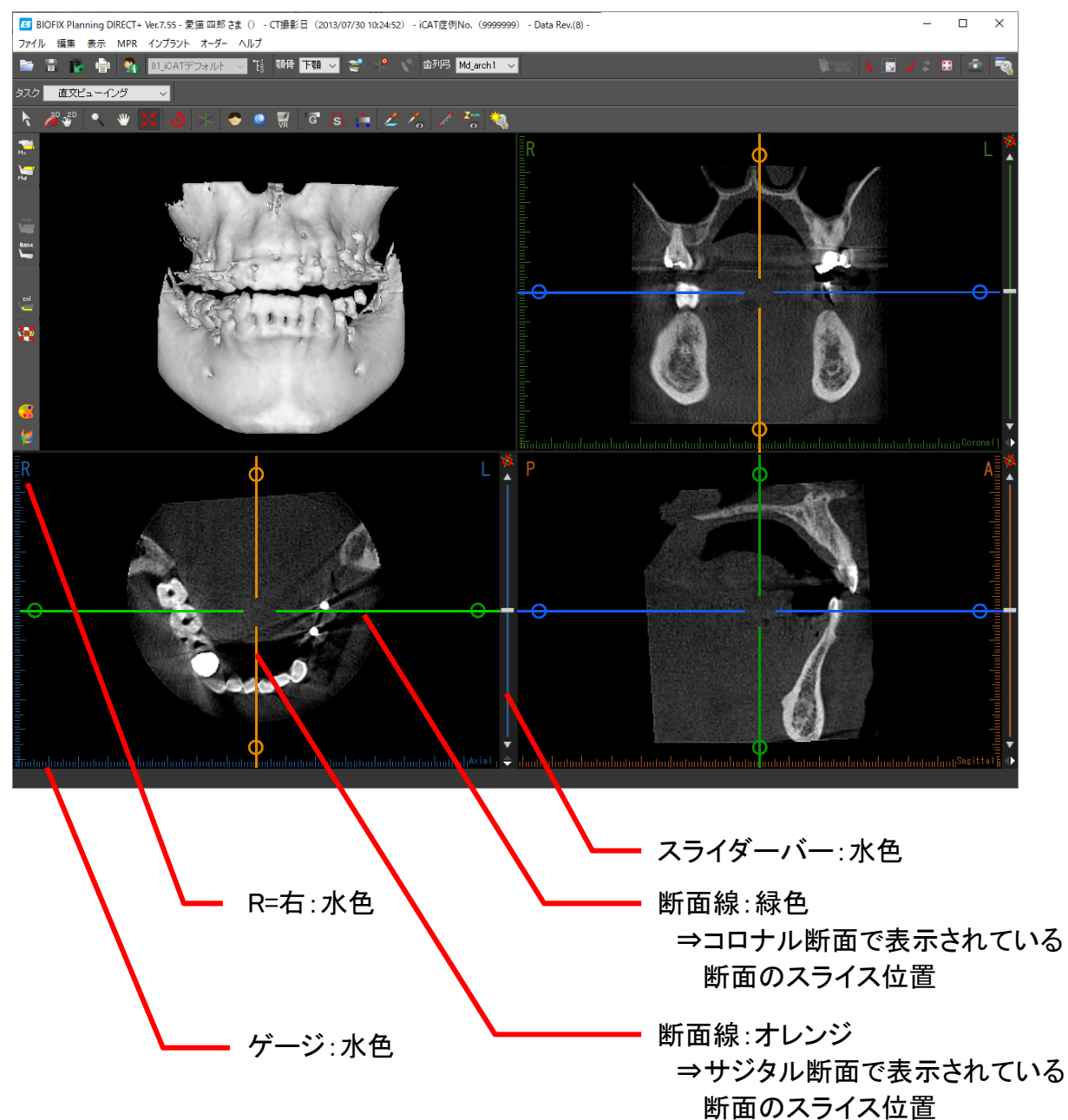

#### ■ 断面操作

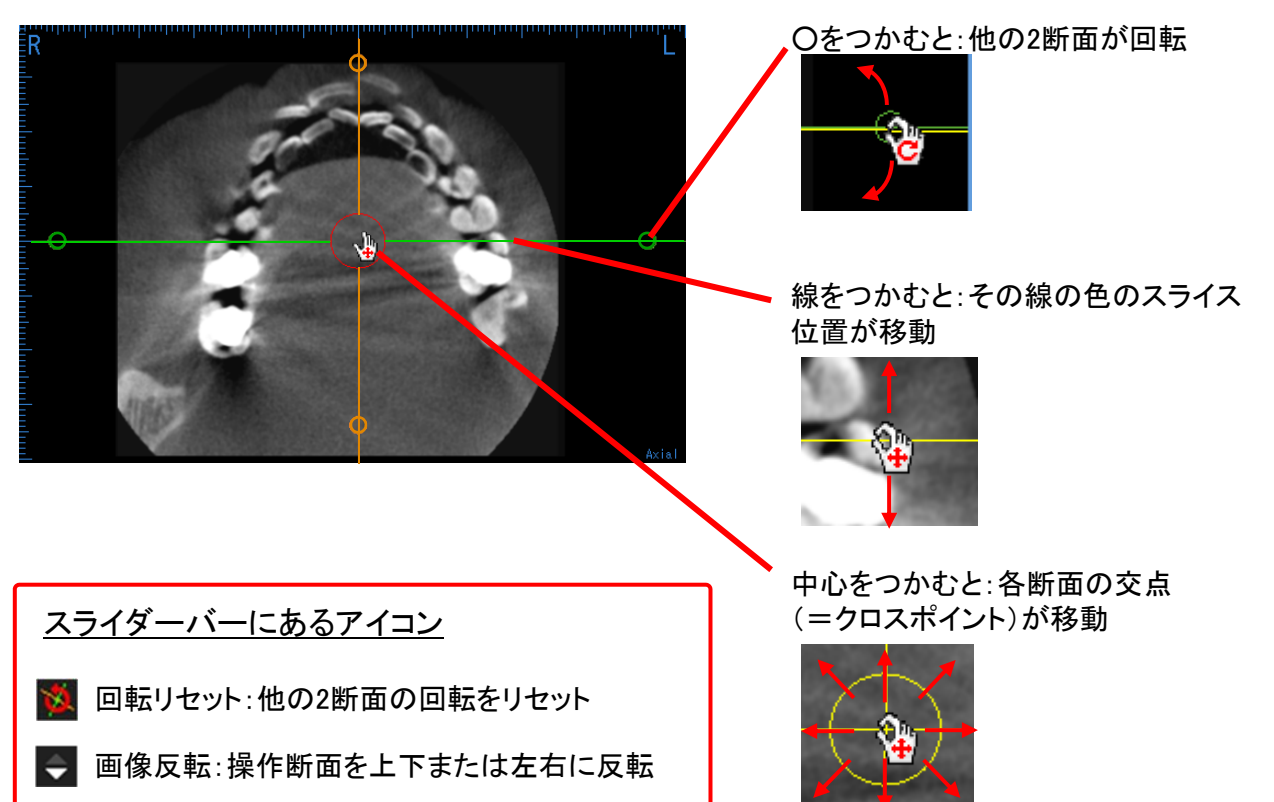

<診断例> -

下顎右側6番に埋入済みのインプラントをサジタル断面で見たい ①アキシャル断面でクロスポイントを同に移動

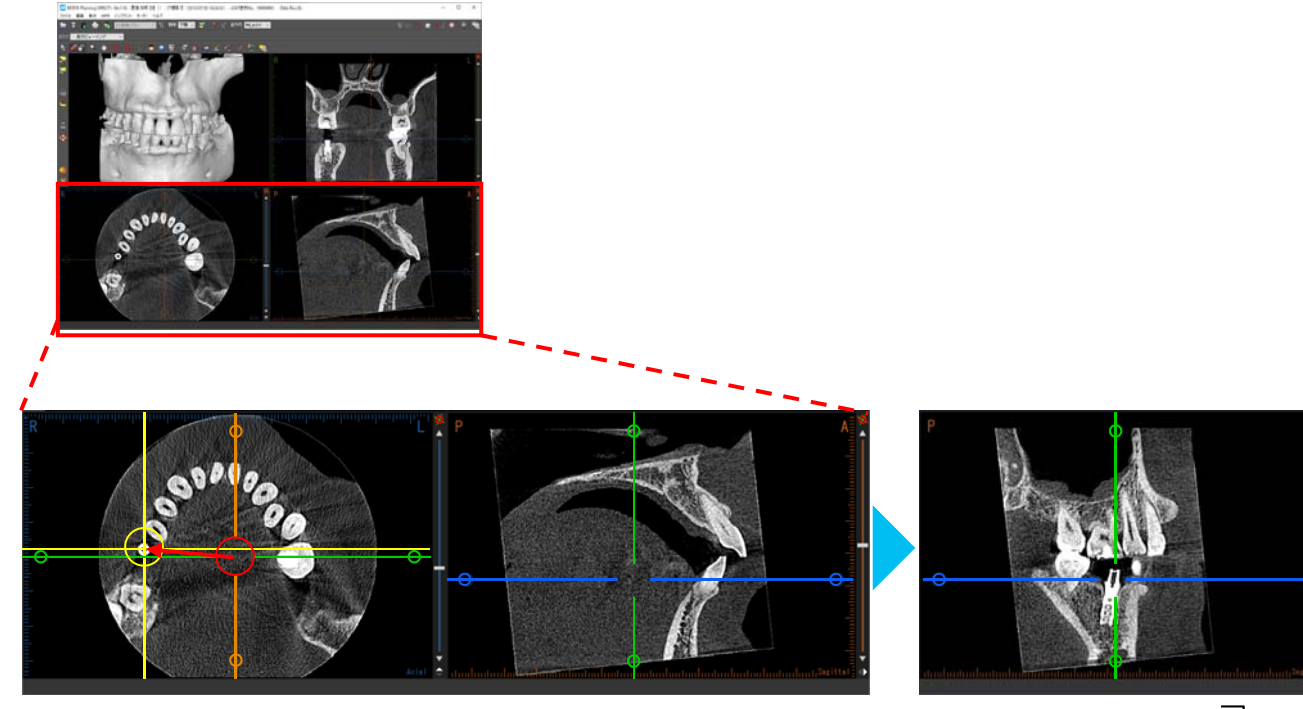

サジタル断面が6を 中心とした位置に移動

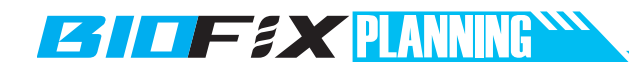

#### ②サジタル断面を6の近遠心方向に回転

アキシャル断面上のサジタル断面線の黄色の丸をドラッグして回転させます。

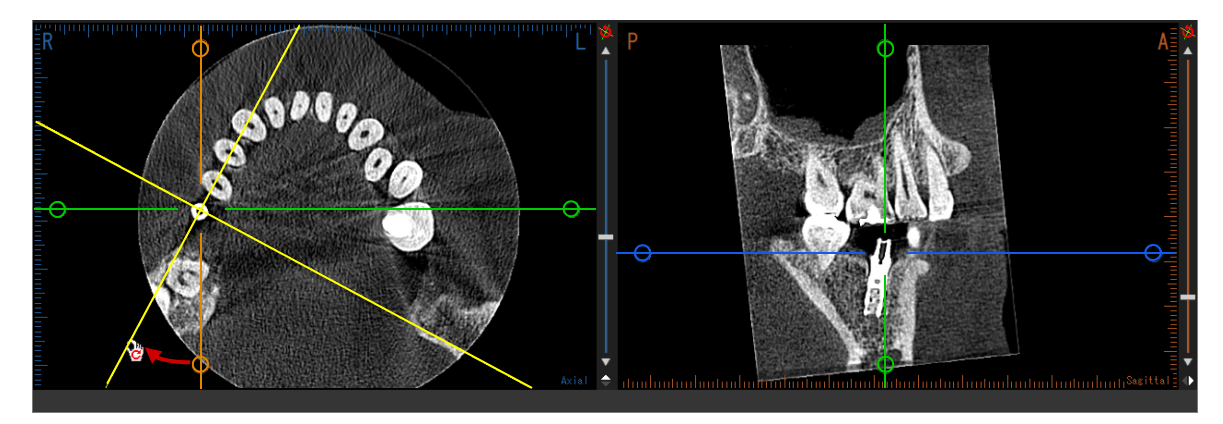

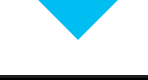

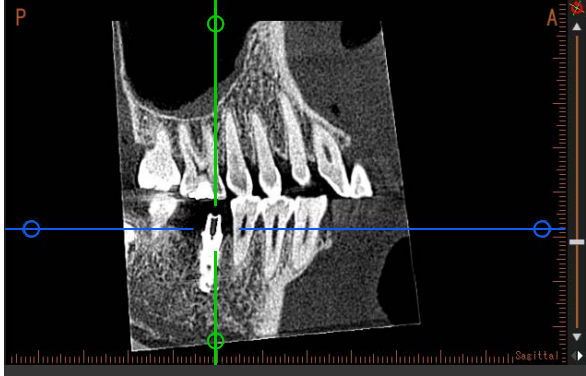

6. データ合成を行う ※本機能を使用するには別途「データ合成モジュール」のご購入が必要です。

データ合成モジュールでは、研究用模型やCT撮影テンプレートの形状データを顎骨CTデータに合成することで、精度高いトップダウン・シミュレーションや、金属アーティファクトのない3D画像を用いた患者説明が可能です。

ワックスアップ模型を合成する場合、CT撮影テンプレートは作成不要です。ワックスアップの歯冠形態をデータ上に表現し、埋入位置の検討が可能です。

多数歯欠損でフィット対象となる歯が少ない場合、もしくは金属アーティファクトの影響で歯冠形状がきれいに出ていなくて合成が難しそうな場合は、CT撮影テンプレートを装着しての患者CT撮影およびCT撮影テンプレートの合成をお勧めします。

印象の合成はできません。

| ■ 候空・) ノノレートの 飯 別 広 C 注 息 点 |
|-----------------------------|
|-----------------------------|

| 合成対象        | 撮影方法  | データ形式    | 注意事項                                                                                                    |
|-------------|-------|----------|----------------------------------------------------------------------------------------------------|
| 反提供到        | СТ    | DICOM    | ピックアップ印象も含まれます。                                                                                                    |
| 火損候型        | 光スキャナ | STL, PLY | ピックアップ印象も含まれます。                                                                                                    |
| ワックスアップ済模型  | СТ    | DICOM    | 合成データの模型面が少し膨らみます。<br>※CT装置によっては閾値を調整してもワックスアップ形状が再現されないことがあります。<br>その際は石膏に置換えて撮影してください。                                       |
|             | 光スキャナ | STL, PLY | スキャニングワックスで作製もしくはスキャン用スプレーを塗布してから撮影。                                                                                           |
| 欠損模型<br>+   | СТ    | DICOM    | 合成データの模型面が少し膨らみます。<br>模型撮影時はディンプルのストッピング(P3参照)を除去する。<br>※CT装置によっては閾値を調整してもCT撮影テンプレート形状が再現されないことがあります。<br>その際は石膏に置換えて撮影してください。  |
| CI 板デナンノレート | 光スキャナ | STL, PLY | <mark>スキャン用スプレーを塗布してから撮影。</mark><br>模型撮影時はディンプルのストッピング(P3参照)を除去する。                                                             |
|             | СТ    | DICOM    | 模型撮影時はディンプルのストッピング(P3参照)を除去する。                                                                                                 |
| CT撮影テンプレート  | 光スキャナ | STL, PLY | スキャン用スプレーを塗布してから撮影。<br>模型撮影時はディンプルのストッピング(P3参照)を除去する。<br>※CT装置によっては閾値を調整してもCT撮影テンプレート形状が再現されないことがあります。<br>その際は石膏に置換えて撮影してください。 |

### ◆サンプルデータについて

サンプルデータでデータ合成をご体感いただけます。 症例一覧から「愛猫 六郎 DICOM」をご選択ください。

| 全項目 ~                                           | ● AND<br>● OR ■                                                                                                    |
|-------------------------------------------------|----------------------------------------------------------------------------------------------------|
| ■ ● 参考さま情報編集                                    | 📄 症例データ削除 🔤 保存先変更                                                                                                    |
| ■ 患者さま名(                                        | 非表示                                                                                                    |
| カルテNo. 患者さま名                                    | 生年月日 性別 最終更新日時▲ 対象顎 CT撮影日時 コメント [患者さま情報編集]で編集可能                                                                                                    |
| 1 3. 愛猫 六郎 DI<br>2 2. 愛猫 六郎 Mi<br>3 1. 愛猫 六郎 ST | 2014 2018/07/04 不明 2019/07/24 11:27:02 下額 2018/05/20 10:07:18 DICOM的んたん<br>+CAD 2018/07/04 不明 2018/07/24 11:27:08 下額 2019/05/20 10:07:18 ミニマム +CAD<br>++CAD 2019/07/04 不明 2019/07/24 11:27:12 下額 2019/05/20 10:07:18 スタンダード+CAD |

# **ETTERN PLANNING**

#### データ合成の前に

顎骨CTデータは、DICOMからデータ作成をする際に歯牙部分、金属アーティファクトを除去してくだ さい。顎骨データの歯牙と、合成データの歯牙が2重になったり、合成した模型の歯牙から金属アー ティファクトがはみ出したデータになってしまいます。

#### ■ 顎骨データを再編集したい場合

すでに作成済の顎骨データ(サンプルデータ「愛猫 六郎 DICOM」を含む)から歯牙や金属アーティファクトを消去したい場合は[顎骨データの再編集]をクリックします。

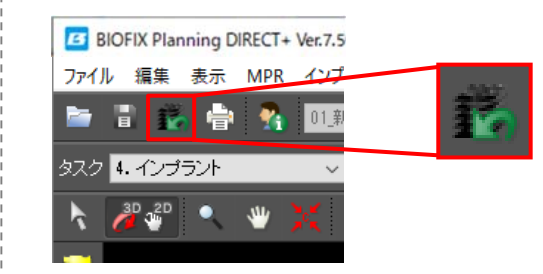

左図のボタンをクリックすると開いている顎骨データを 再度DICOM編集から行うことができます。 ※インプラント埋入や歯列弓、下顎管などのシミュレー ションデータは引き継がれません。

#### <u>歯牙部分の消去方法</u>

「DICOM読込」の「金属アーティファクト除去」で歯牙部分を下記手順で3Dデータからカットします。

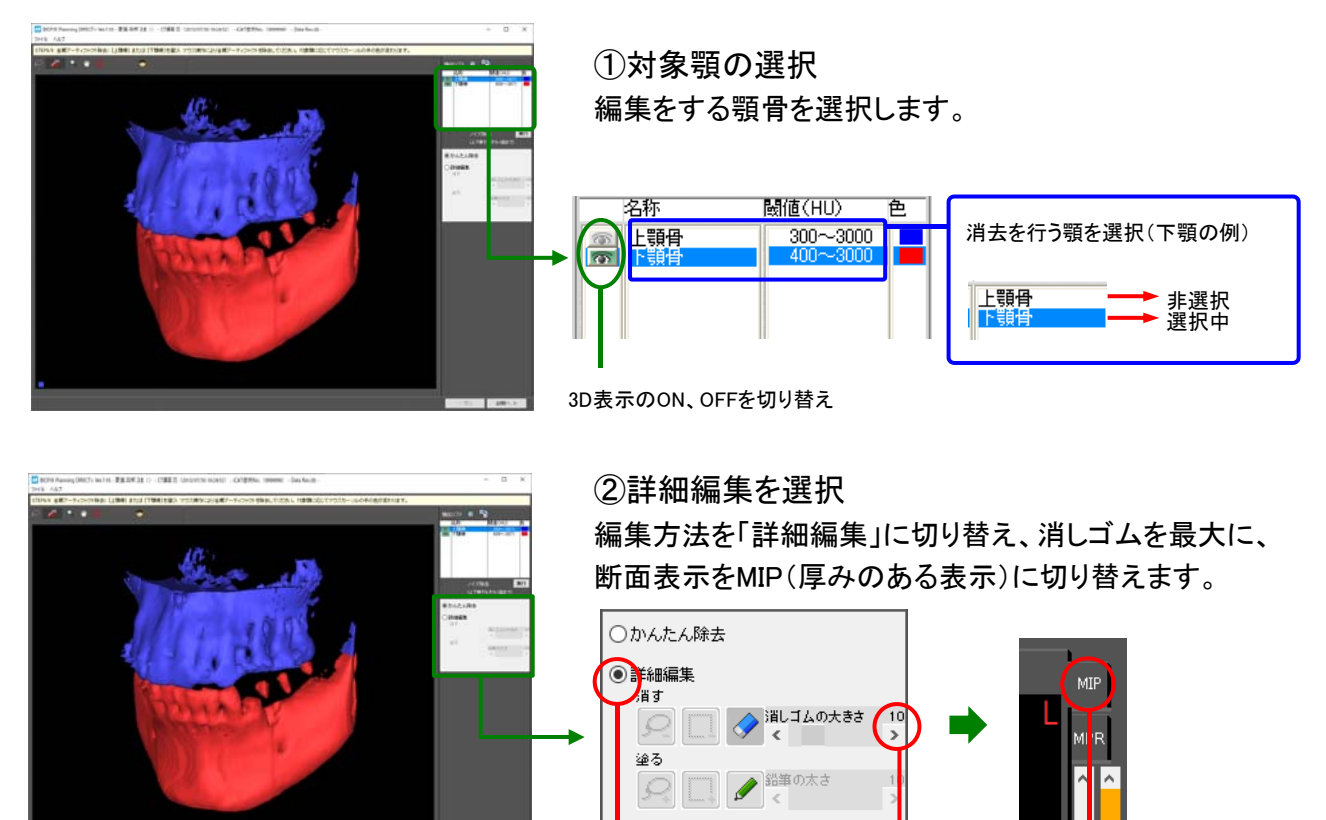

②スライダーバー上部の [MIP]をクリック。

#### 19

①「詳細編集」を選択

②消ゴムの大きさを最大に

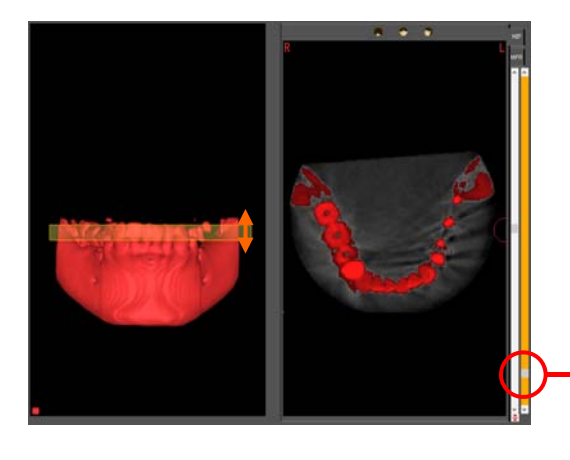

③消去範囲を設定 3D画像を正面にしたときに見えるオレンジの厚みが詳 細編集の範囲です。オレンジのスライダーバーで厚みを 歯牙の高さに設定します。

オレンジ色のスライダーバーで消去する厚みを設定。 左の3D画像で厚みの確認が行えます。

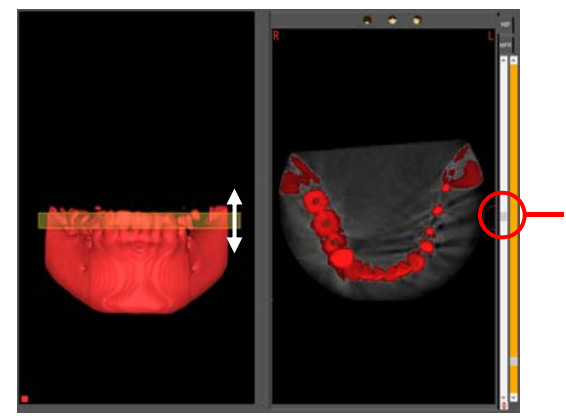

編集の位置(高さ)は白のスライダーバーで調整します。

白いスライダーバーで消去する位置を調整。

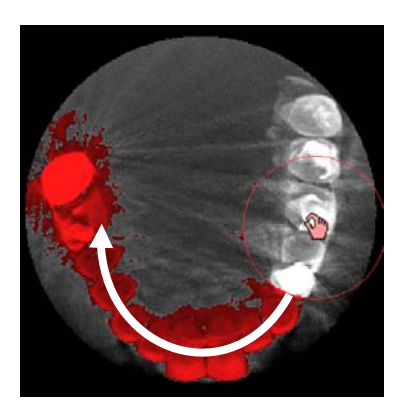

④ドラッグで消去2D画面上で歯牙部分をドラッグして消去します。消しゴム(赤円)の範囲とドラッグの軌跡が消去されます。

⇒続いて対合顎も同様に歯牙を消去します。

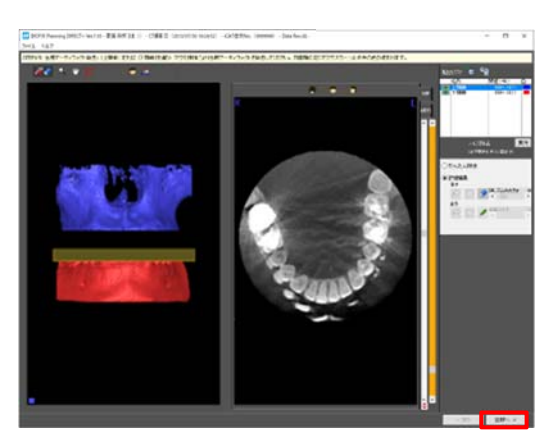

⑤シミュレーションデータへ 両顎の消去が終われば[診断へ]をクリック。 自動的にシミュレーションデータが立ち上がります。

歯牙部分をカットした3D画像の例

[診断へ]をクリック

## **ESTIF #X** PLANNING

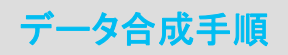

#### 1. データ合成を選択

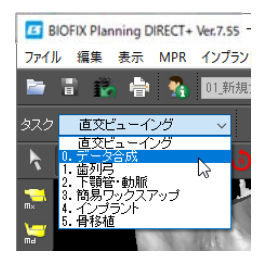

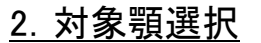

5) - CT撮影日(2012/C

対象顎を選択します。

タスクから[0. データ合成]を選択します。

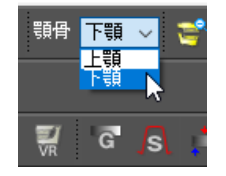

#### 3. 合成するデータを選択

合成するデータの形式をDICOM、STLから選択して × STEP1/2 読み込む口腔内データの種類を選択してください。 [次へ]をクリック。 ● DICOMデータ ※サンプルデータの場合はSTLを選択。 OSTLサーフェース OPLYサーフェース 次へ > キャンセル フォルダーの参照 フォルダから合成するデータを選択して × DICOMフォルダ 選択中::[C:¥Users¥ ¥Desktop¥] [OK]をクリック。 ※サンプルデータのSTLファイルは下記フォルダに 格納されています。 Low Windows (C:) 100 模型データ ICAT\_LM\_DIRECT > 🗐 F#1X2F STL\_sample 新しいフォルダーの作成(N) OK キャンセル aineko\_rokurou

#### <u>4. 合成データの編集</u>

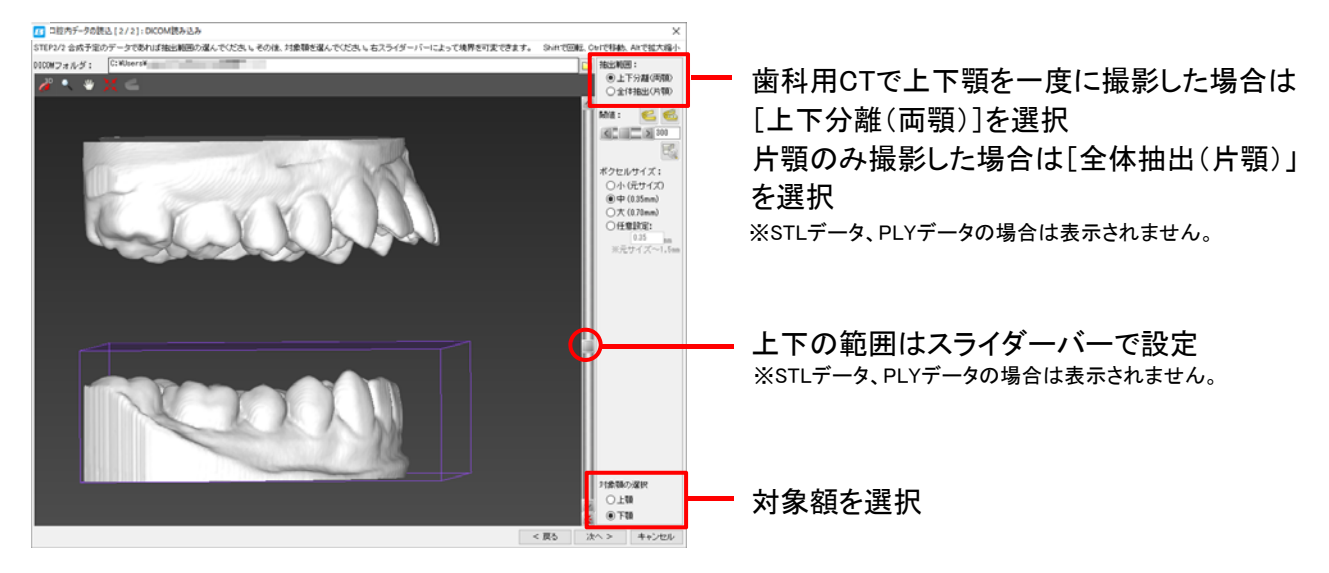

トリミング方法を選択

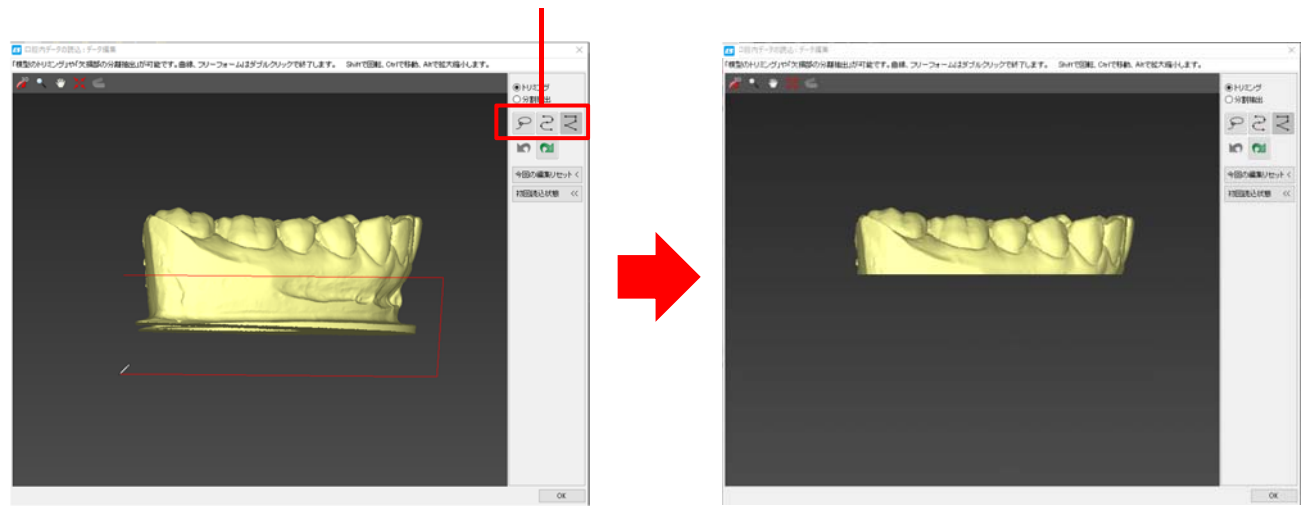

不要な部分をトリミング。「分割抽出」を用いると分割部分をインプラントタスクで分割表示ができます。

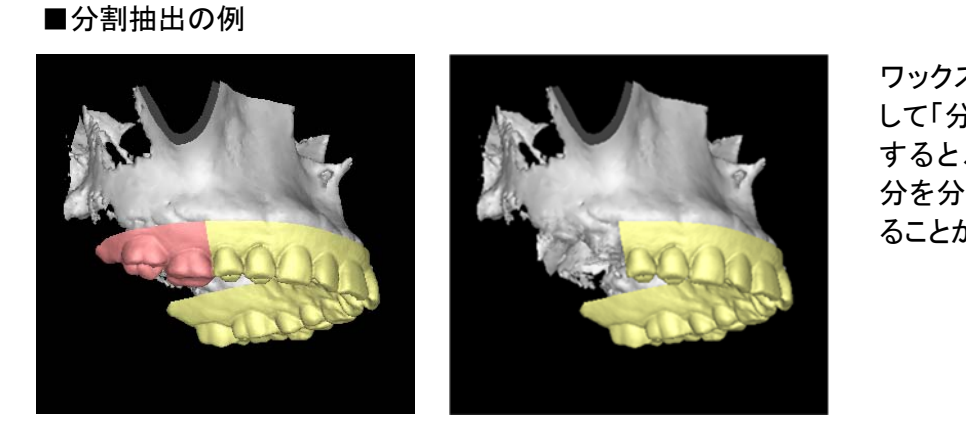

ワックスアップ模型をスキャン して「分割抽出」でデータ合成 すると、左図のように欠損部 分を分割して表示ON/OFFす ることが可能です。

## **ESTIF SX** PLANNING

5. データを合成

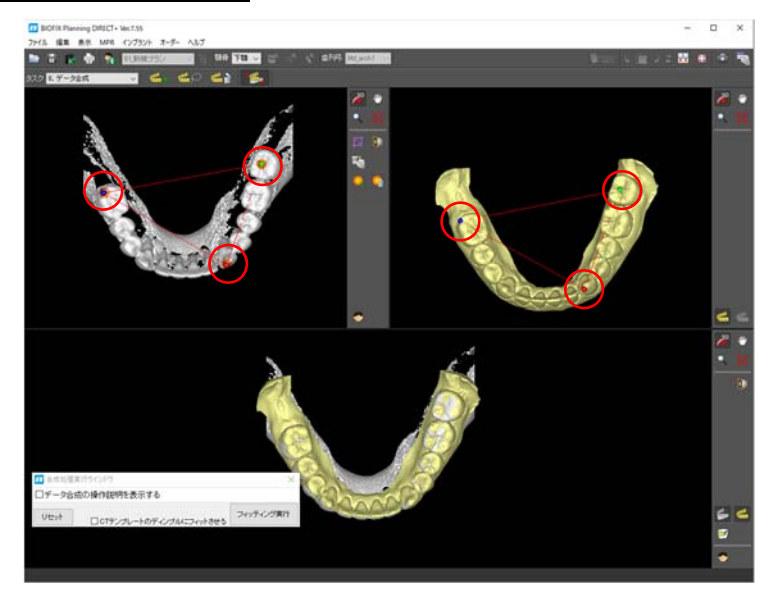

顎骨データと合成するデータが上部画面 に左右に表示されます。

画像上に表示された三角形の頂点(左図 赤丸)を両画面で同じ場所に配置し、 [フィッテング実行]をクリックします。

#### 注意

- 1. 顎骨データの3点は金属アーティファク トがない場所を選択します。
- 2.3点は咬頭頂、辺縁隆線など曲率が大きな箇所を選択してください。

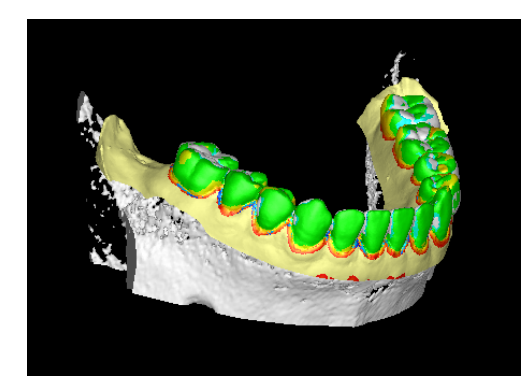

[フィッテング実行]後、下部画面で緑の部分が多いほど 合成精度が高いことを示しています。

■さらに精度高く合成するには

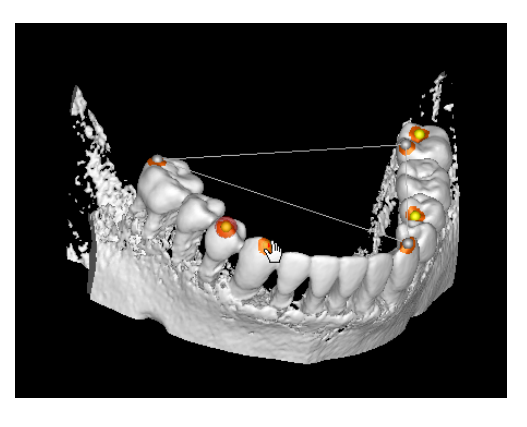

[フィッテング実行]の後、さらに精度高く合成したい 場合は 🤐 ボタンをクリックして、顎骨データ上で合 成ポイントを追加します。追加合成ポイントは顎骨 データ画像のみに追加します。 合成ポイント追加の後で、再度[フィッテング実行]を クリックすると再合成を行います。

#### 7. インプラントの埋入シミュレーションを行う

BIOFIX Planningでは、タスクを切り替えることにより、インプラントの埋入シミュレーションを、歯列 弓の修正、下顎管の描画、インプラント埋入シミュレーション、コンピュータ上でのワックスアップ、 骨移植シミュレーションの順に行います。

この「かんたんマニュアル」では、そのうち歯列弓の修正からインプラント埋入シミュレーションまで を順を追ってご説明します。

#### STEP1: 歯列弓を修正する

設定した歯列弓に基づいて、パノラマ断面やオルソラジアル断面を表示します。

- ・パノラマ断面は、設定した歯列弓に沿った断面です。その表示位置はアキシャル断面に
   オレンジ色の曲線で表示されています。
- ・オルソラジアル断面は、歯列弓(の接線)と直角に交差する断面で歯列弓に垂直な断面です。
   その表示位置はアキシャル断面に緑色の直線で表示されています。

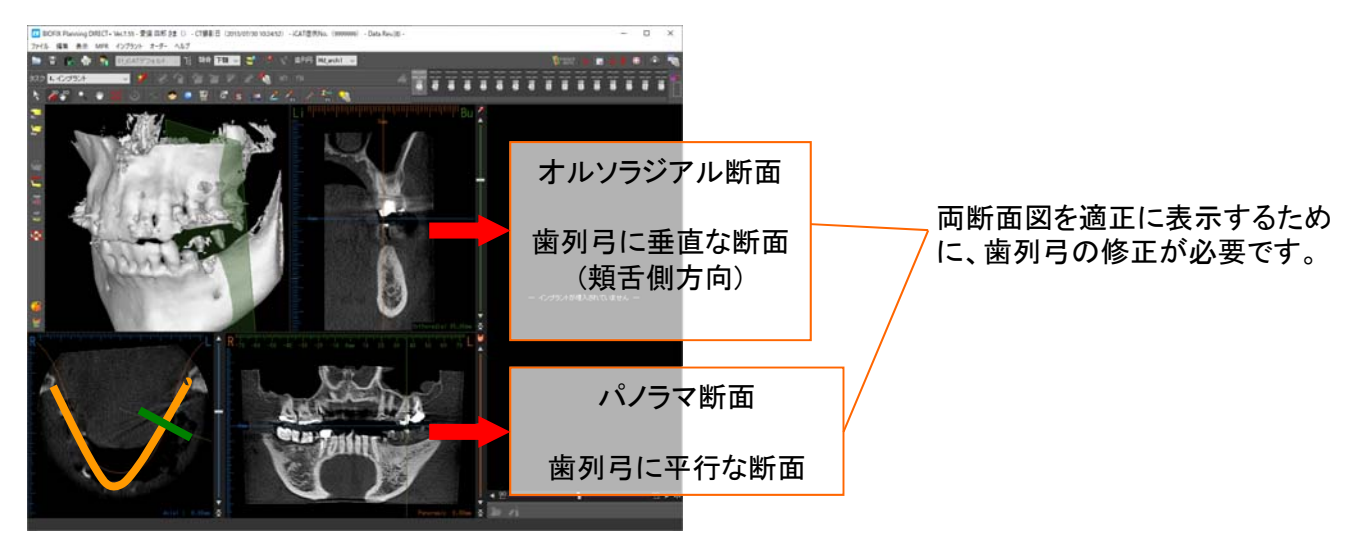

#### <u>修正の方法</u>

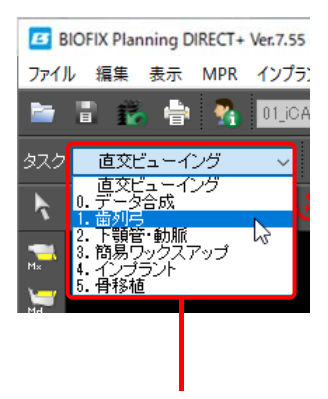

①タスクパネルをクリックし、 [1. 歯列弓]を選択します。 ②修正したい対象顎を選択します。

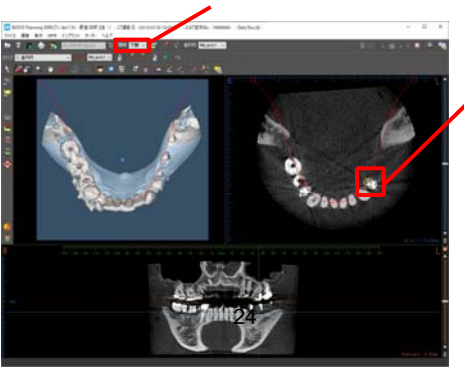

■歯列弓修正のポイント

•3Dを診ながらスライダーバーを動かし歯頸部あたりのアーチを確認 •5点の設置位置=「正中、4番直上、7番遠心、残る2点は最遠心に (上顎の場合は蝶形骨の外側板の中央を通るように)」

③ポイントを選択するとポイントの表示

の形に変わります。

が移動します。

に黄色の円が追加され、カーソルが手

この状態で左ドラッグするとポイント

# **ESTIF SX** PLANNING

#### STEP2: 下顎管を引く

下顎管の位置をマーキングして下顎管データを作成し、各画像に作成した下顎管を表示することができます。

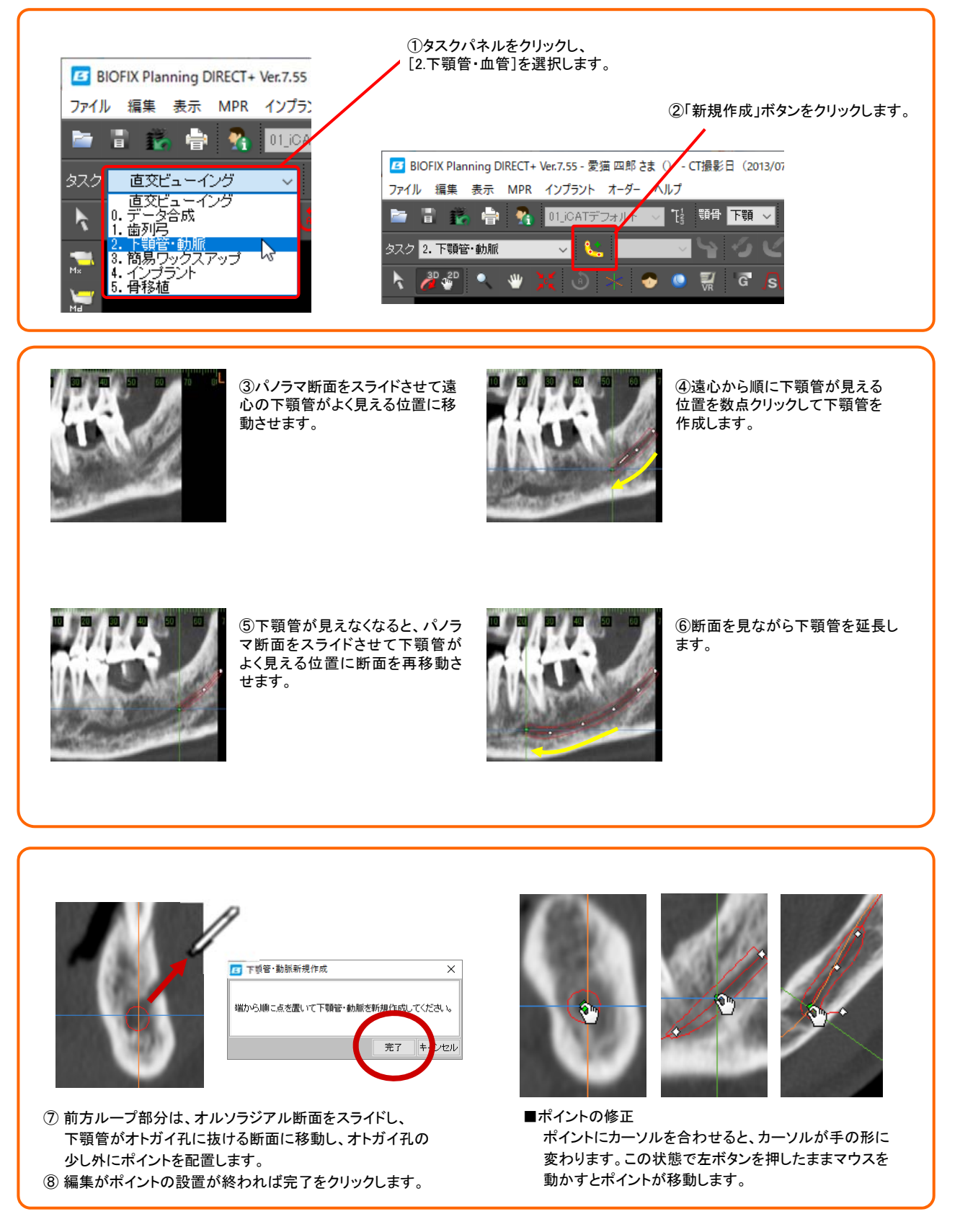

#### STEP3:インプラントを埋入する

インプラントの埋入シミュレーションは次のステップで行います。

- 1:埋入部位のストッピング直下に仮置き 参考:平行埋入(コピー)の方法
- 2:頬舌的断面で診断(インプラント断面)
- 3:インプラントのサイズ変更
- 4:近遠心方向の確認(インプラント断面を回転)

#### 1. 埋入部位のストッピング直下に仮置き

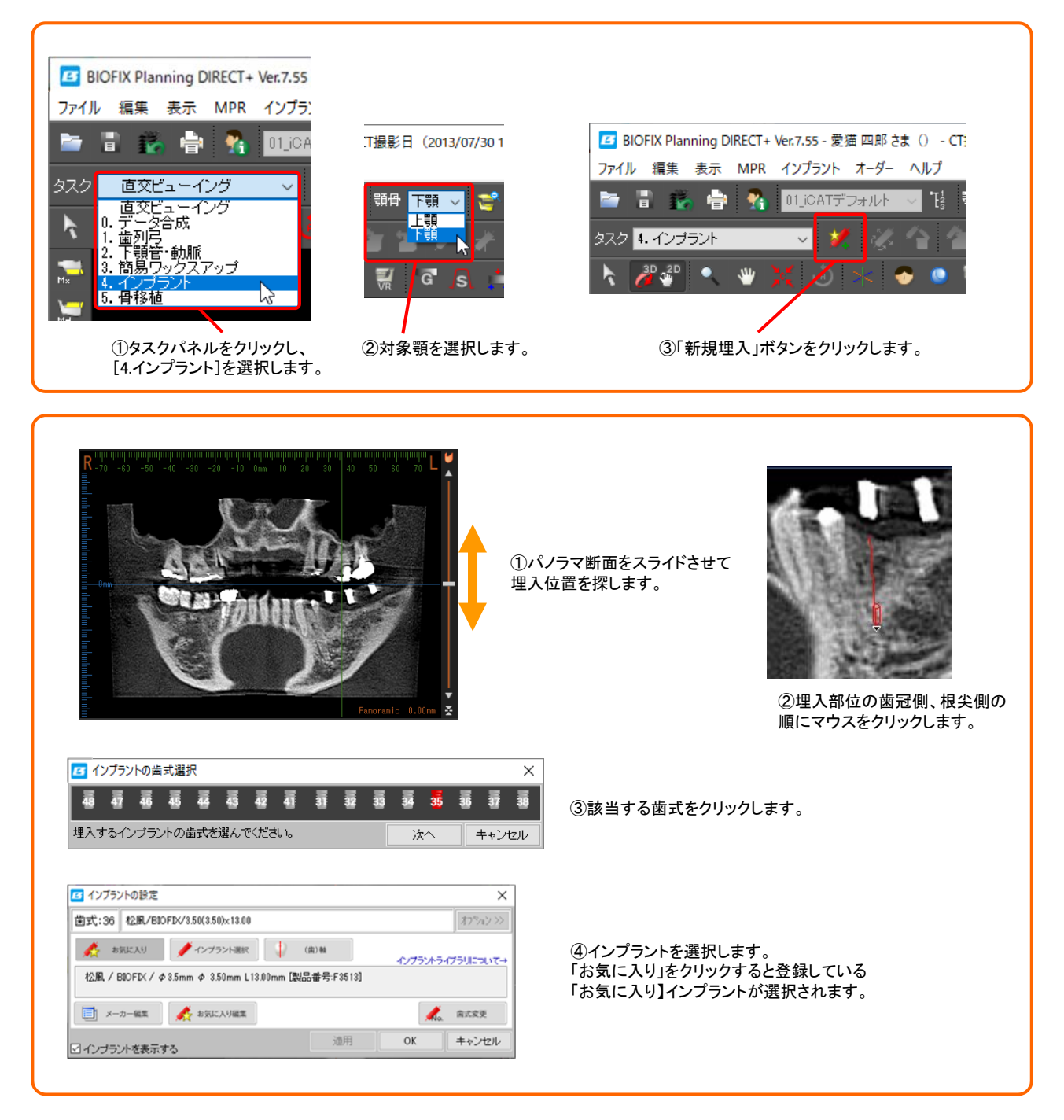

# **ESTIMATING**

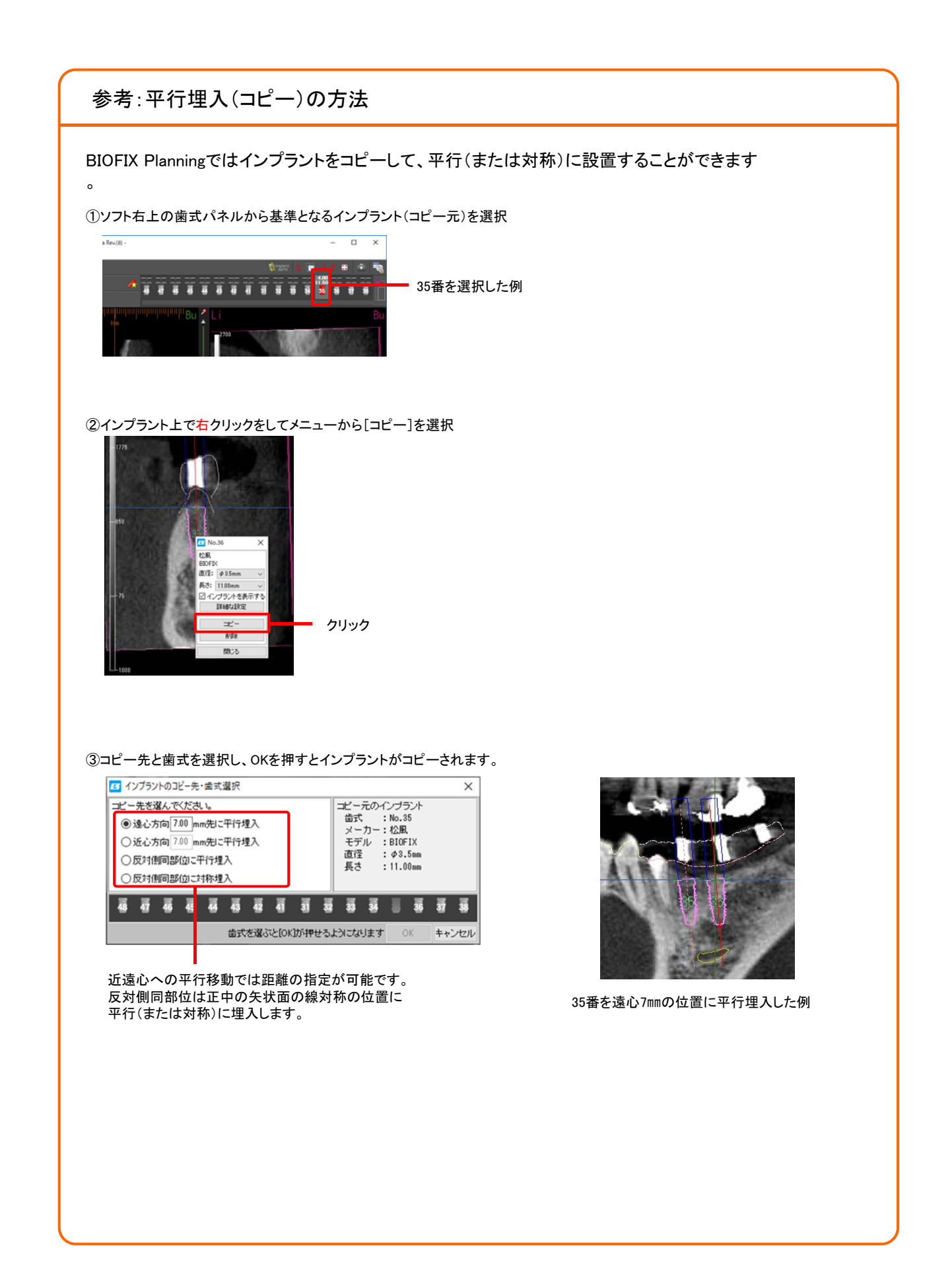

#### 2. 頬舌的断面で診断(インプラント断面)

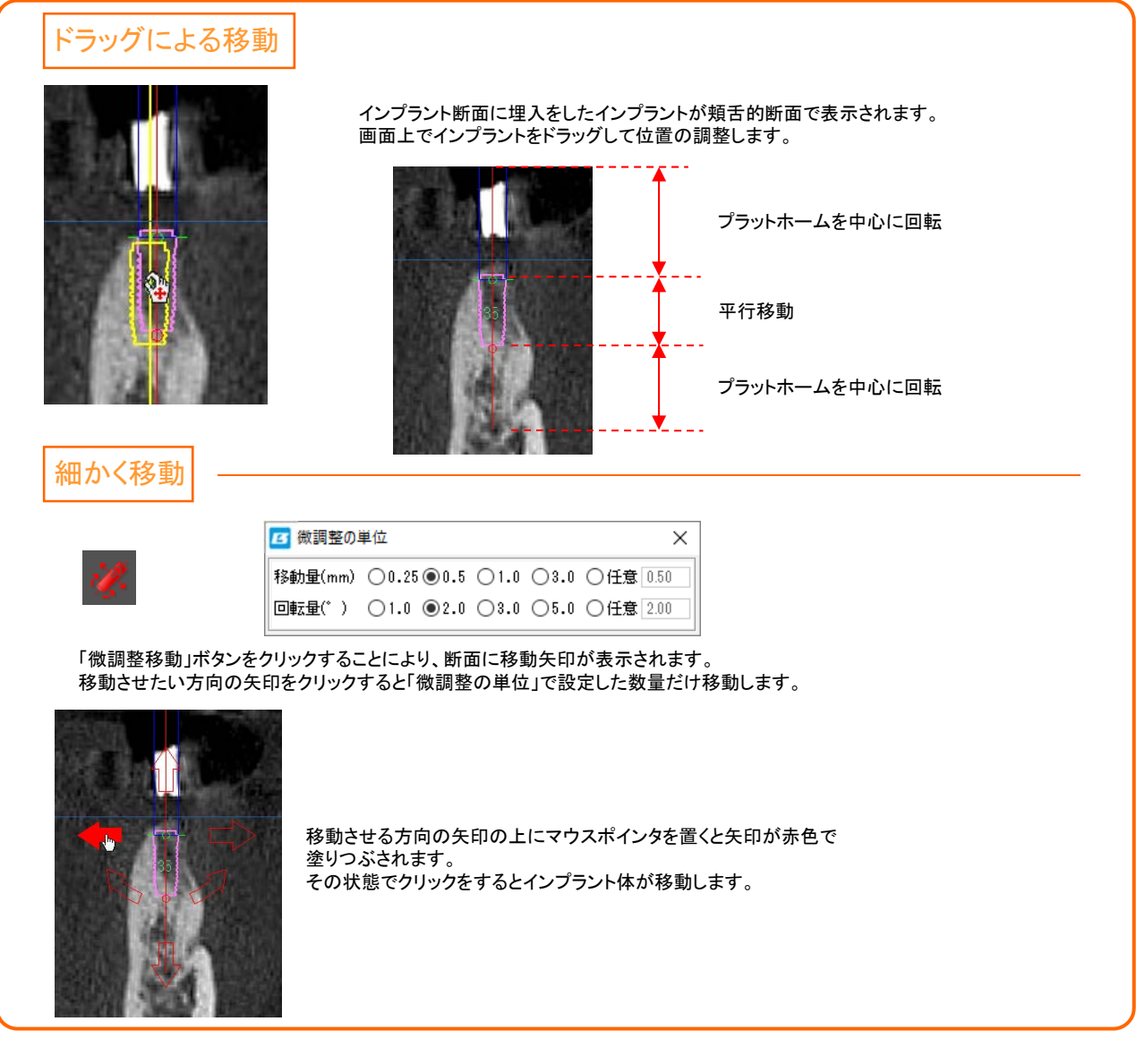

#### 3. インプラントのサイズ変更

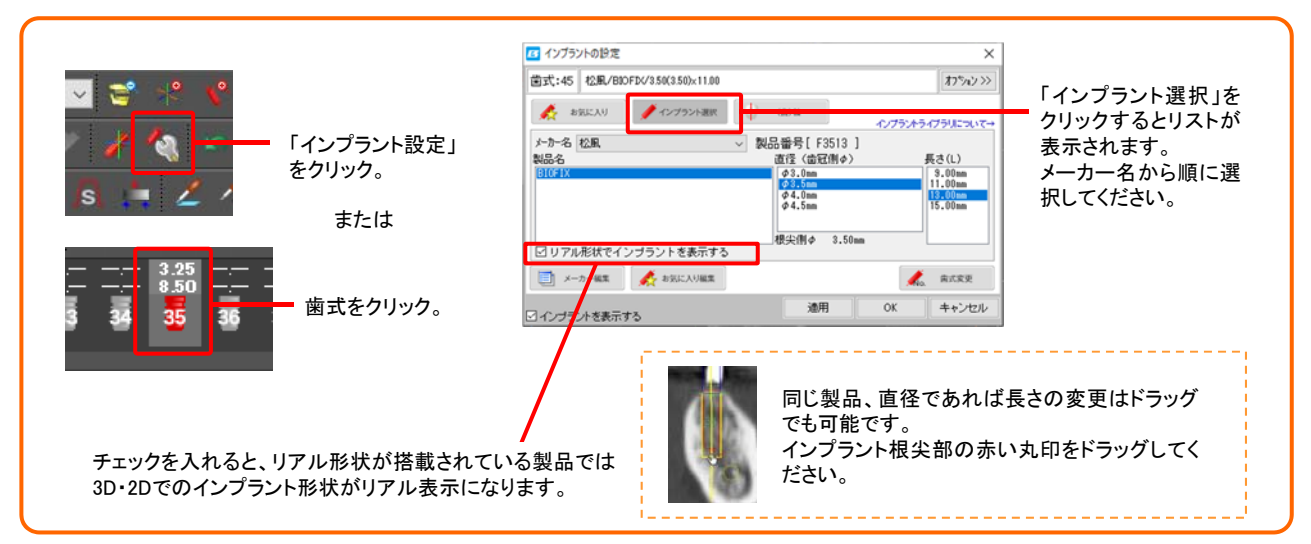

# **CALLET &X** PLANNING

#### 4. 近遠心方向の確認(インプラント断面を回転)

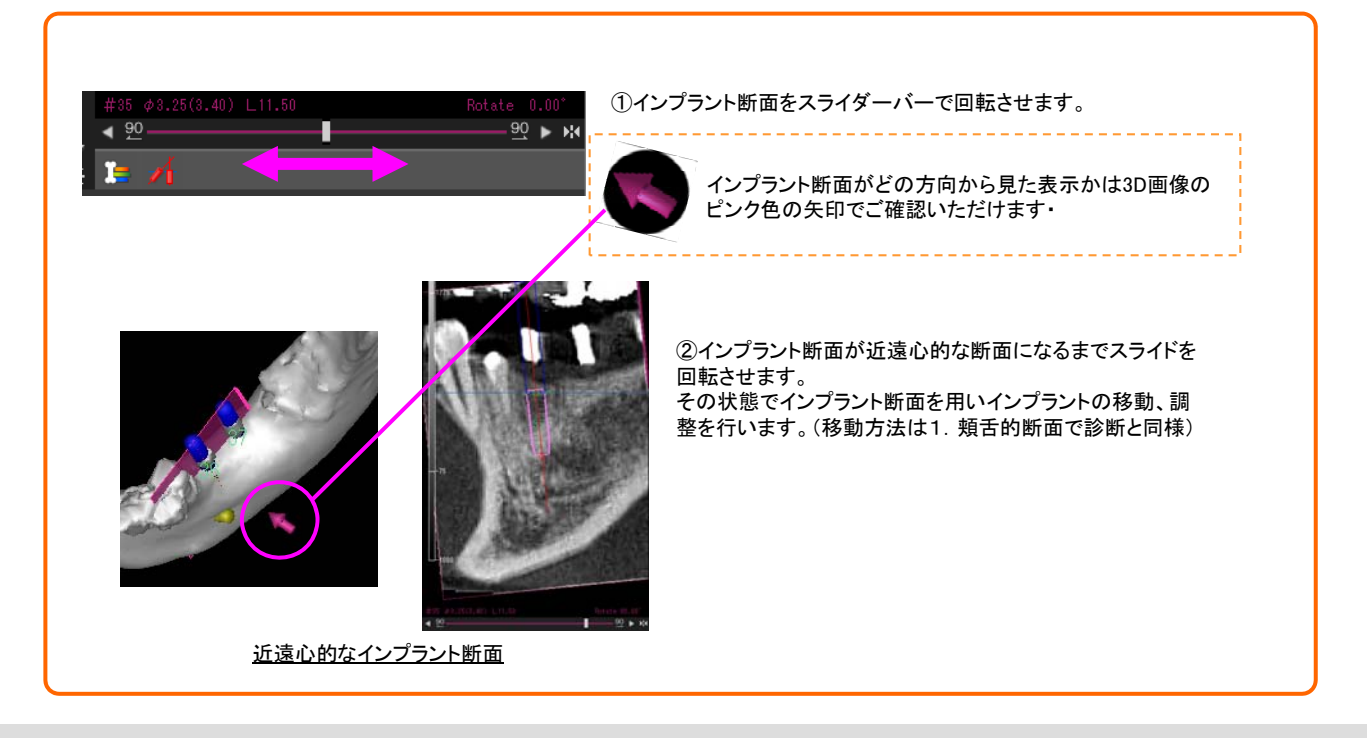

#### 骨質を診断する

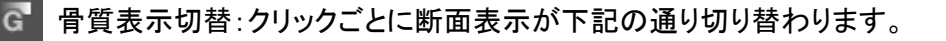

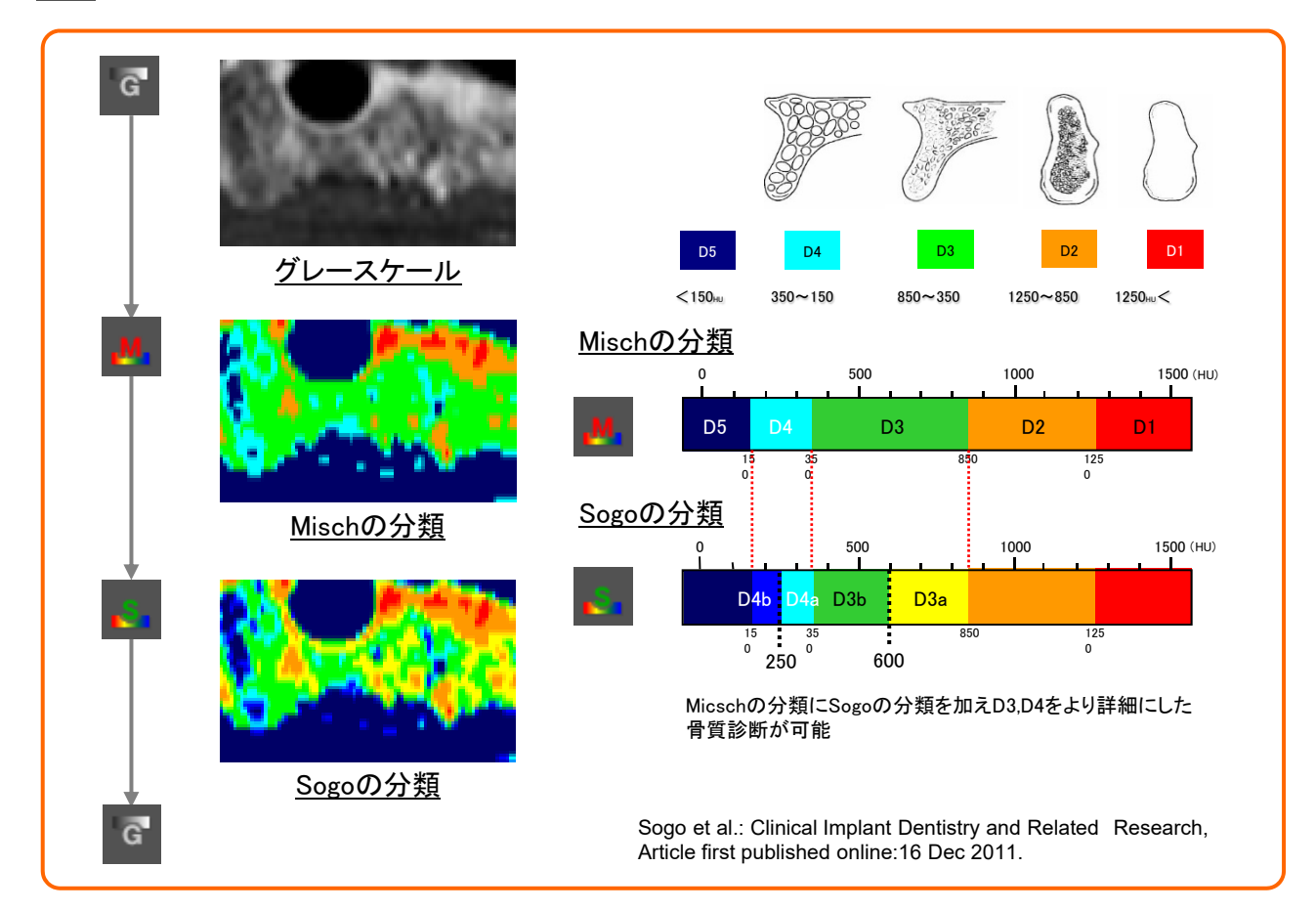

#### 8. その他の機能

#### <u>1. 接触アラートを設定する</u>

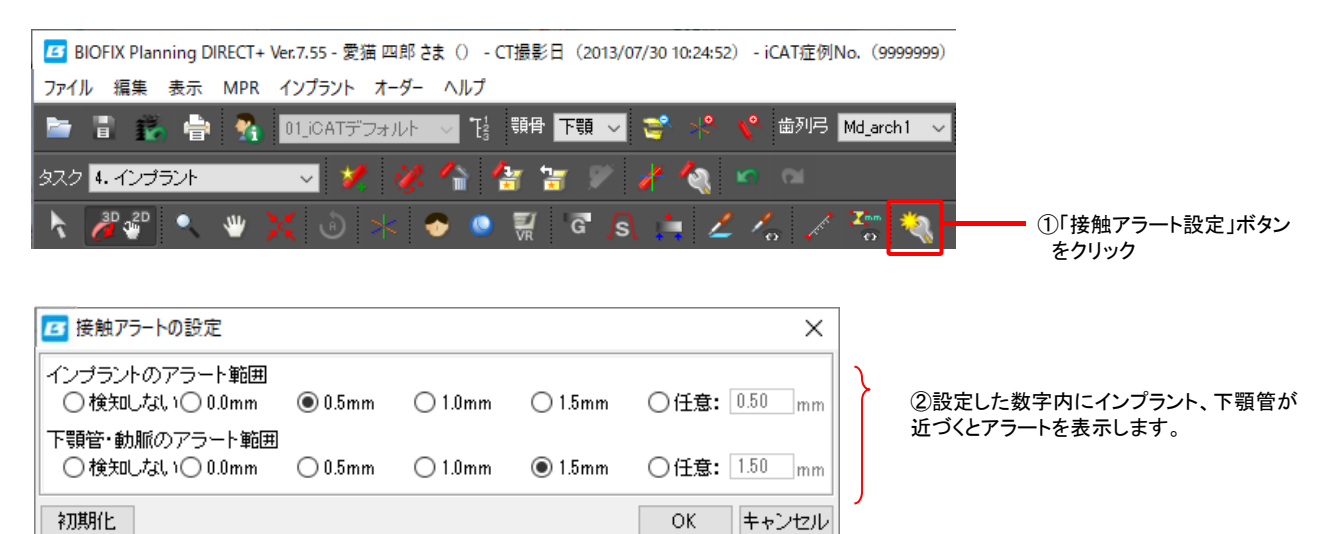

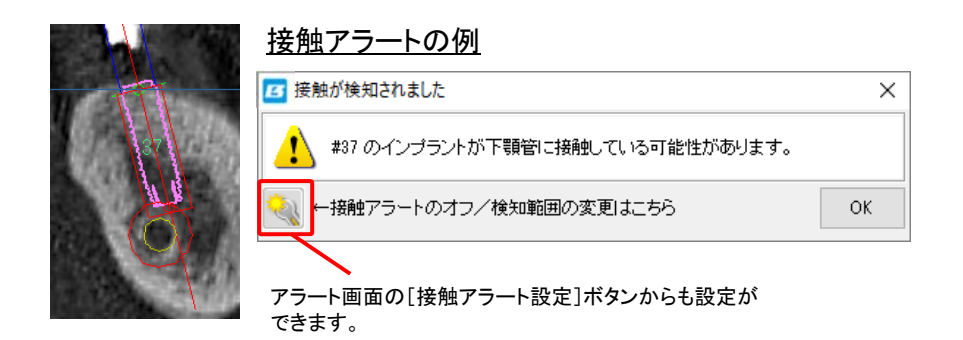

2. 寸法を計測する ※計測の精度はCT撮影時のスライス厚に依存します。

| BIOFIX Planning DIRECT + Ver.7.55 - 愛猫四郎さま() - CT撮影日(2013/07/30 10:24:52) - iCAT症例No.(9999999 | )              |
|-----------------------------------------------------------------------------------------------|----------------|
| ファイル 編集 表示 MPR インプラント オーダー ヘルプ                                                                | _              |
| 📄 🖥 🧱 🚔 👫 01_iCATデフォルト 🗸 🤮 野骨 下顎 🗸 😤 🦿 歯列弓 Md_arch1 🗸                                         | ]              |
| 9スク 👫 インプラント 💎 🔸 9スクに戻る 🔥 मंस 💉 💪 🔀 📃                                                         |                |
| 📐 🖉 🔍 🖤 💢 🕖 🛞 🧇 🏹 🐨 🕵 📋 🗹 % 📈 🚟 🔫                                                             | ━━ ①「寸法計測」アイコン |
|                                                                                               | ー クリック         |

②計測リストウィンドウが開くとともにタスクバーが距離計測モードに切り 替わります。計測の目的に応じて計測方法を選択します。

距離:画像上で2点をクリックすると、2点間の距離を測定します。

角度:画像上で3点をクリックすると、1、2点目を結ぶ直線と2、3点目を結ぶ直線との角度を測定します。

**折尺**:「距離」と「角度」を合わせた機能で、クリックするごとに距離と角度を計測します。計測を終了する ときはダブルクリックを行います。

# **ESTIF** SX PLANNING

#### 3. 画像を保存する

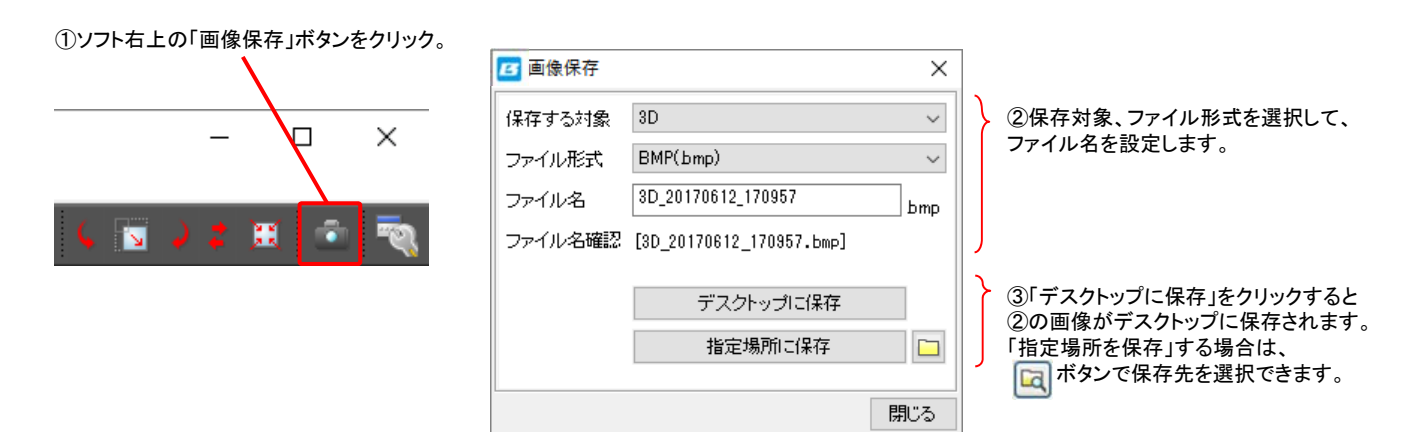

#### <u>4. 印刷機能</u>

本ソフトには手術時の手元資料としてお使いいただけるドクター用のサージシート、患者さま説明用の 患者さまシートを作成して印刷する機能があります。 サージシートは、ワンシート・4アップ・2アップの3種類から選択可能です。

①「印刷」ボタンをクリックします。

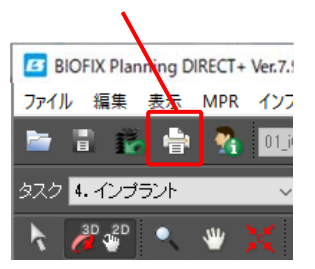

②設定画面でシートの種類、プリンタの設定などを行います。

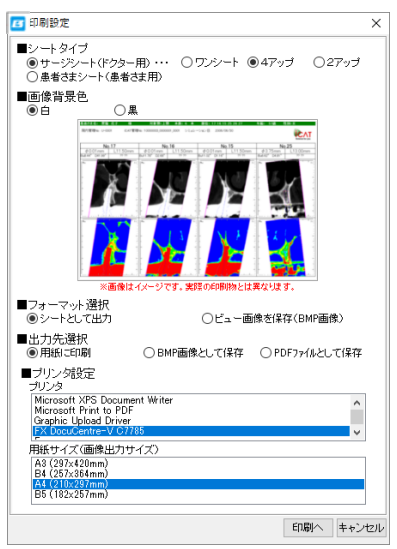

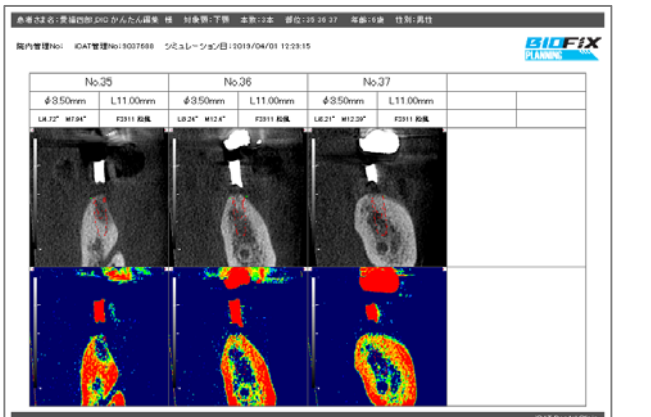

<u>サージシートの例</u>

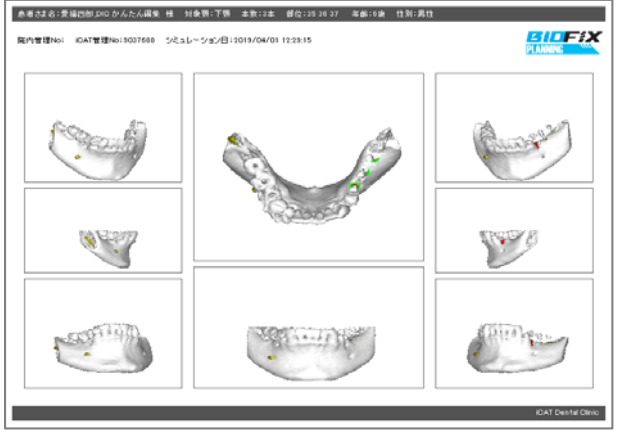

<u>患者さまシートの例</u>

#### <u>5. その他</u>

▲ 画像フィルタ選択:2D表示に処理を加え、シャープ、ハードと見え方を変えます。

■ ウィンドウ条件設定:2D画像の見え方を調整します。

CT値計測:スポイト機能で特定の位置のCT値を計測します。

【
計測値表示:計測したCT値の表示/非表示を切り替えます。

#### ■操作説明書

さらに詳細な操作方法はソフト内にあります「操作説明書」をご覧ください。

ツールバーからご確認いただけます。

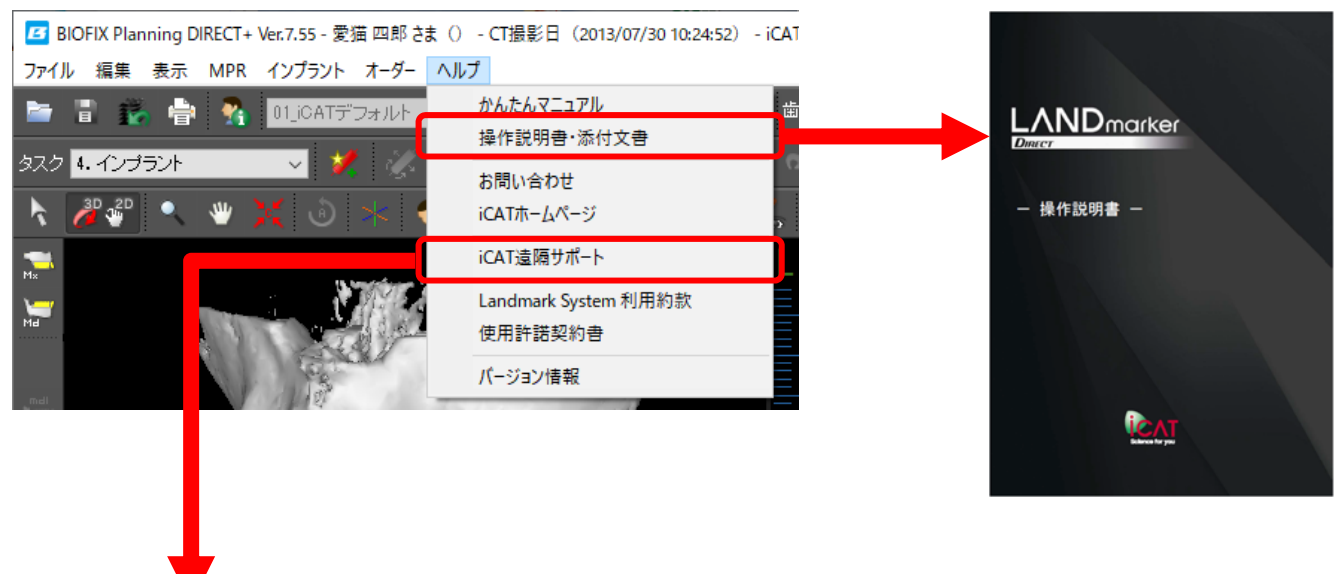

| iCAT RemoteSupp                                | 8 <u>-</u> 60   |         | ×      |
|------------------------------------------------|-----------------|---------|--------|
| Science for you                                | Rem             | note Su | ipport |
| 遠隔操作を受ける許可                                     |                 |         | ⇔      |
| 遠隔サポートをご利用いた<br>下記のID・パスワードをiCAT<br>までお伝えください。 | ぎくには、<br>「カスタマ・ | ーサポート   |        |
| 使用中のID                                         | -               | 11 M    |        |
| パスワード                                          | 10              | 0       | )      |
| ● 接続準備完了(安全な                                   | 接続)             |         |        |
| www.teamviewer.com                             |                 | キャン     | セル     |

#### ■遠隔サポート

インターネット経由で画面を共有して操作をサポート可能です。 サポートをご希望の場合は、メニューから「iCAT遠隔サポート」を選択し、 iCAT OEMサポートセンターまでご連絡ください。 「使用中のID」、「パスワード」をお伝えいただくことで医院様のパソコンに iCATからアクセスし、ご説明します。

<iCAT OEMサポートセンター> TEL:0120-862-861 受付時間:午前9:00~午後5:00(土日祝日は除きます)

# **ESTIF #X** PLANNING

#### 便利なショートカット

他の操作アイコンを選択中でも、下記のショートカットで操作アイコンを切り替えることなくそれぞれ の作業が行えます。

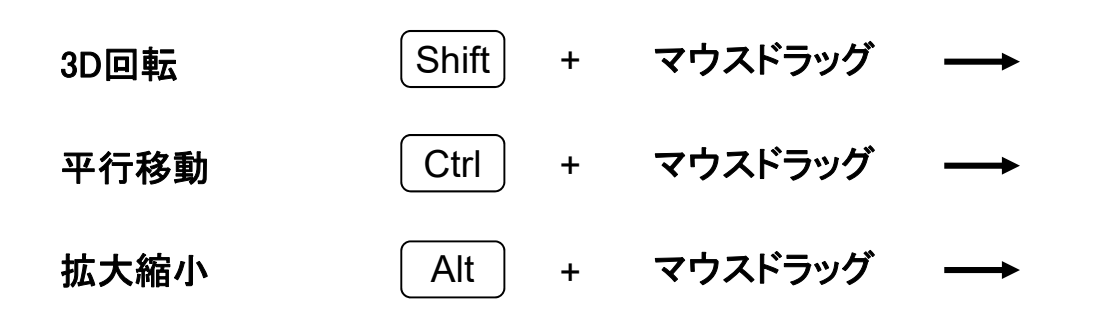

#### 便利なマウスホイール操作

断面上でマウスホイールの回転させると断面位置の移動が行えます。

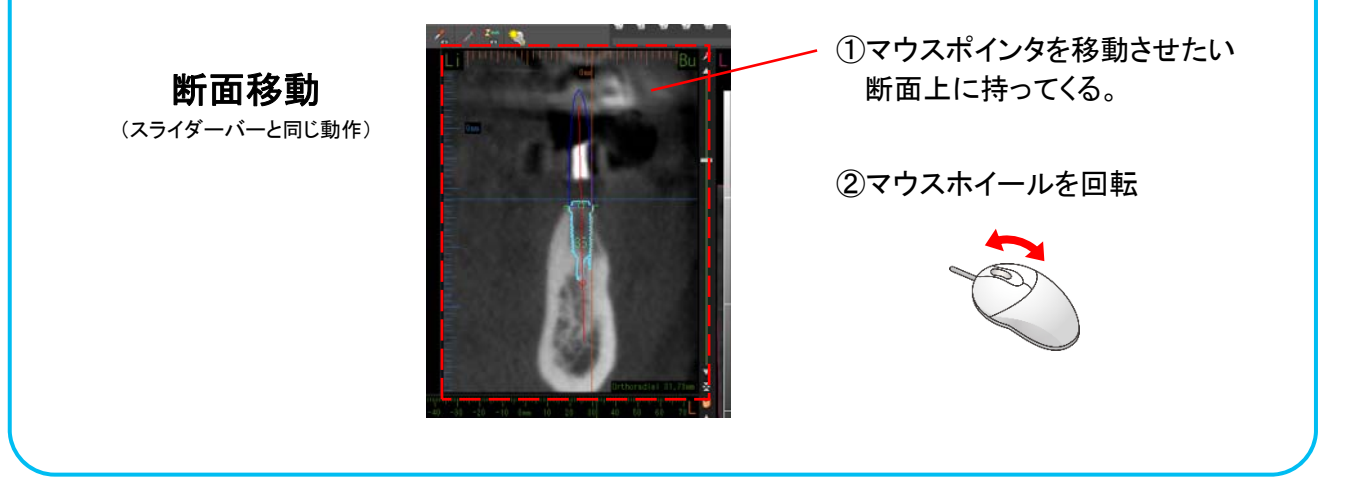

# 「発注方法がわからない。」 「操作方法を教えて欲しい。」

# iCAT OEMサポートセンターまで ご連絡ください。

# iCAT OEMサポートセンター

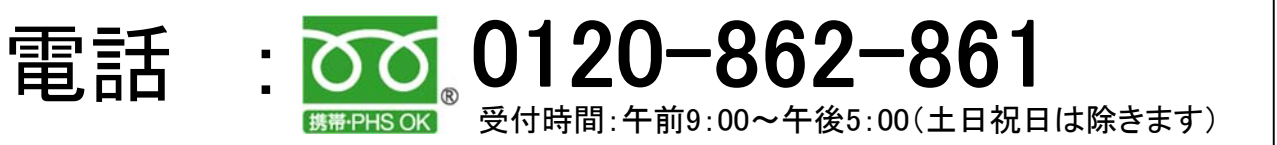

E-mail : oem.support@icatcorp.jp